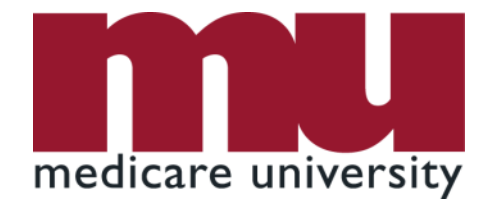

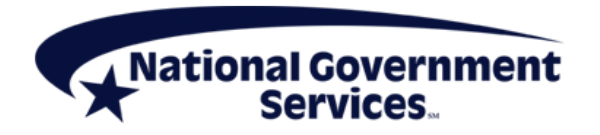

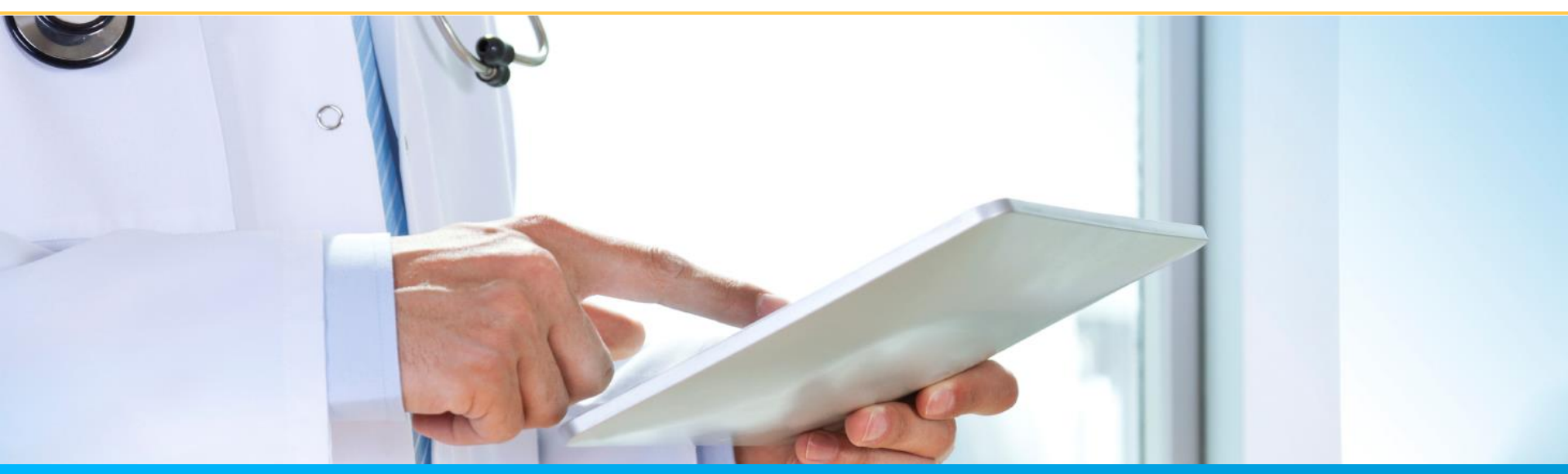

### Provider Enrollment – Getting Access to PECOS 11/4/2021

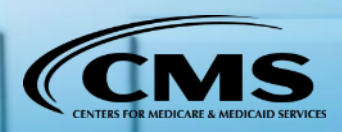

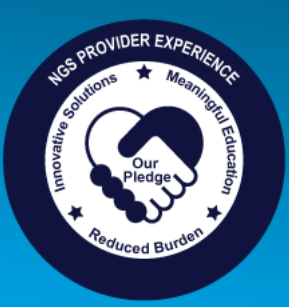

## **Today's Presenters**

- Laura Brown, CPC
  - Provider Outreach and Education
- Susan Stafford
  - Provider Outreach and Education

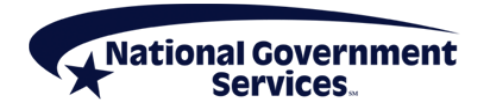

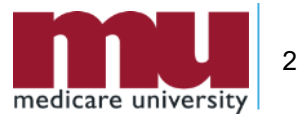

## Disclaimer

National Government Services, Inc. has produced this material as an informational reference for providers furnishing services in our contract jurisdiction. National Government Services employees, agents, and staff make no representation, warranty, or guarantee that this compilation of Medicare information is error-free and will bear no responsibility or liability for the results or consequences of the use of this material. Although every reasonable effort has been made to assure the accuracy of the information within these pages at the time of publication, the Medicare Program is constantly changing, and it is the responsibility of each provider to remain abreast of the Medicare Program requirements. Any regulations, policies and/or guidelines cited in this publication are subject to change without further notice. Current Medicare regulations can be found on the CMS website.

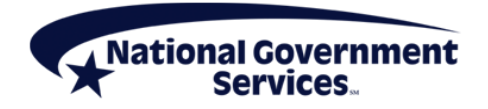

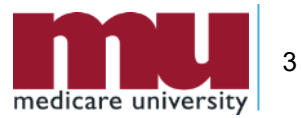

# No Recording

- Attendees/providers are never permitted to record (tape record or any other method) our educational events
  - This applies to our webinars, teleconferences, live events and any other type of National Government Services educational events

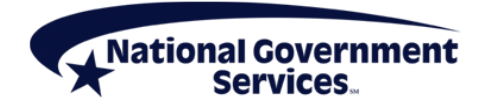

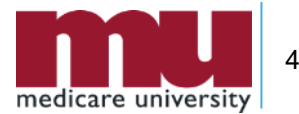

### **Objectives**

- Know benefits of using PECOS
- Understand the CMS systems and their relationships
- How to retrieve or create an I&A user account
- How to get connected to organization/individual enrollments and manage staff's access

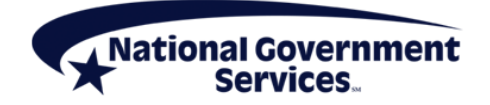

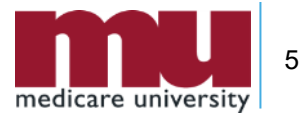

### Agenda

- Benefits of PECOS
- CMS Systems and Relationship
- Retrieve/Create I&A User Account
- Organization/Individual Enrollment Access
- Manage Staff's Access
- Contact Information and Resources

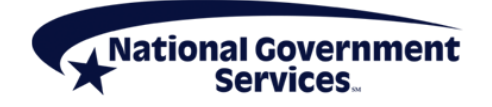

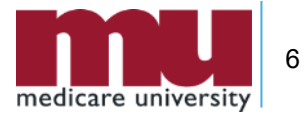

### **Benefits of PECOS**

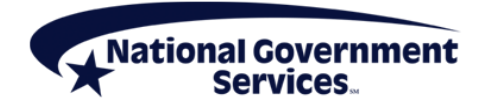

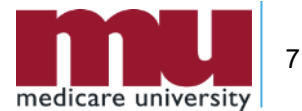

## **Benefits of PECOS**

- Access to current Medicare provider enrollment information submitted electronically or by paper
- Submit electronic application for any provider enrollment scenario with the following features
  - electronic signatures or upload certification statements
  - upload supporting documents (PDF or TIFF)

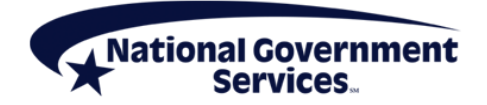

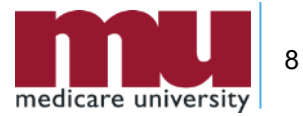

### **Benefits of PECOS**

- References
  - NGS website: Learn About PECOS Web Part A or Part B
  - CMS website: <u>Internet-based PECOS</u>
  - PECOS website: Provider & Supplier Resources, Enrollment Tutorials and Accessibility

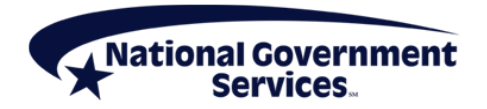

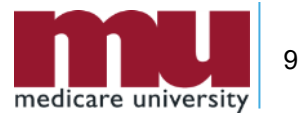

### **CMS Systems and Relationship**

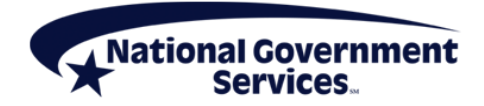

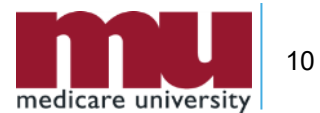

### Identity & Access (I&A) Management System

### Provider Enrollment, Chain, and Ownership System (PECOS)

National Plan & Provider Enumeration System (NPPES)

Electronic Health Records (EHR)

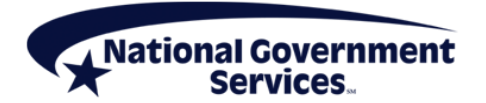

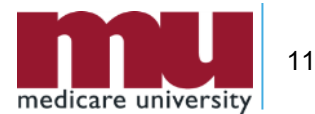

### Identity & Access Management System

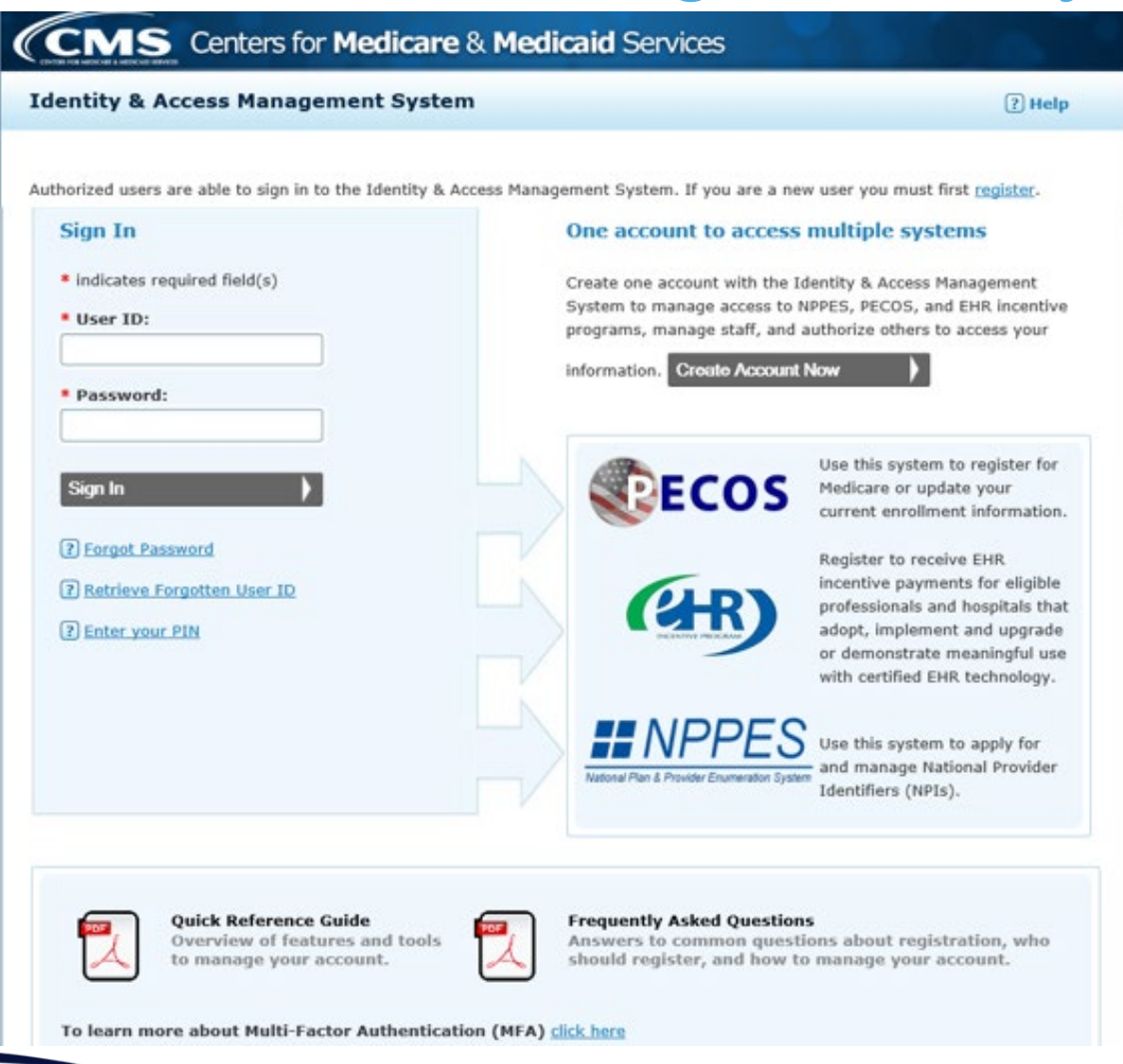

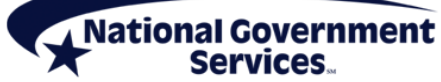

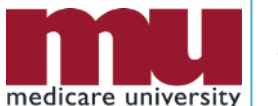

12

## **I&A Management System**

- Purpose for I&A security system
  - Individual profile for user ID to access multiple systems
    - <u>PECOS</u> (Medicare provider enrollment information)
    - <u>NPPES</u> (NPI information)
    - EHR (Electronic Health Records Incentive Program)
  - Connection to organization and individual enrollments
  - Authorize and manage staffs access to enrollment information

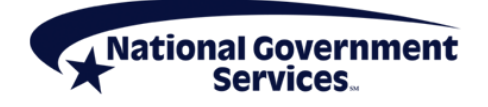

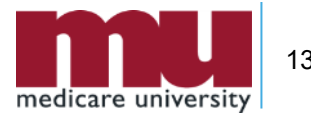

### **Retrieve Established I&A User Account**

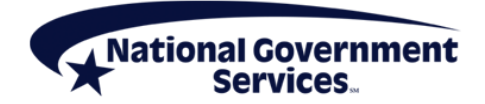

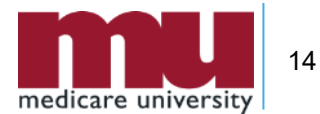

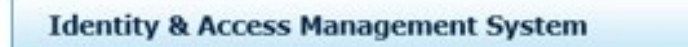

Authorized users are able to sign in to the Identity & Access Management System. If you are a new user you must first register.

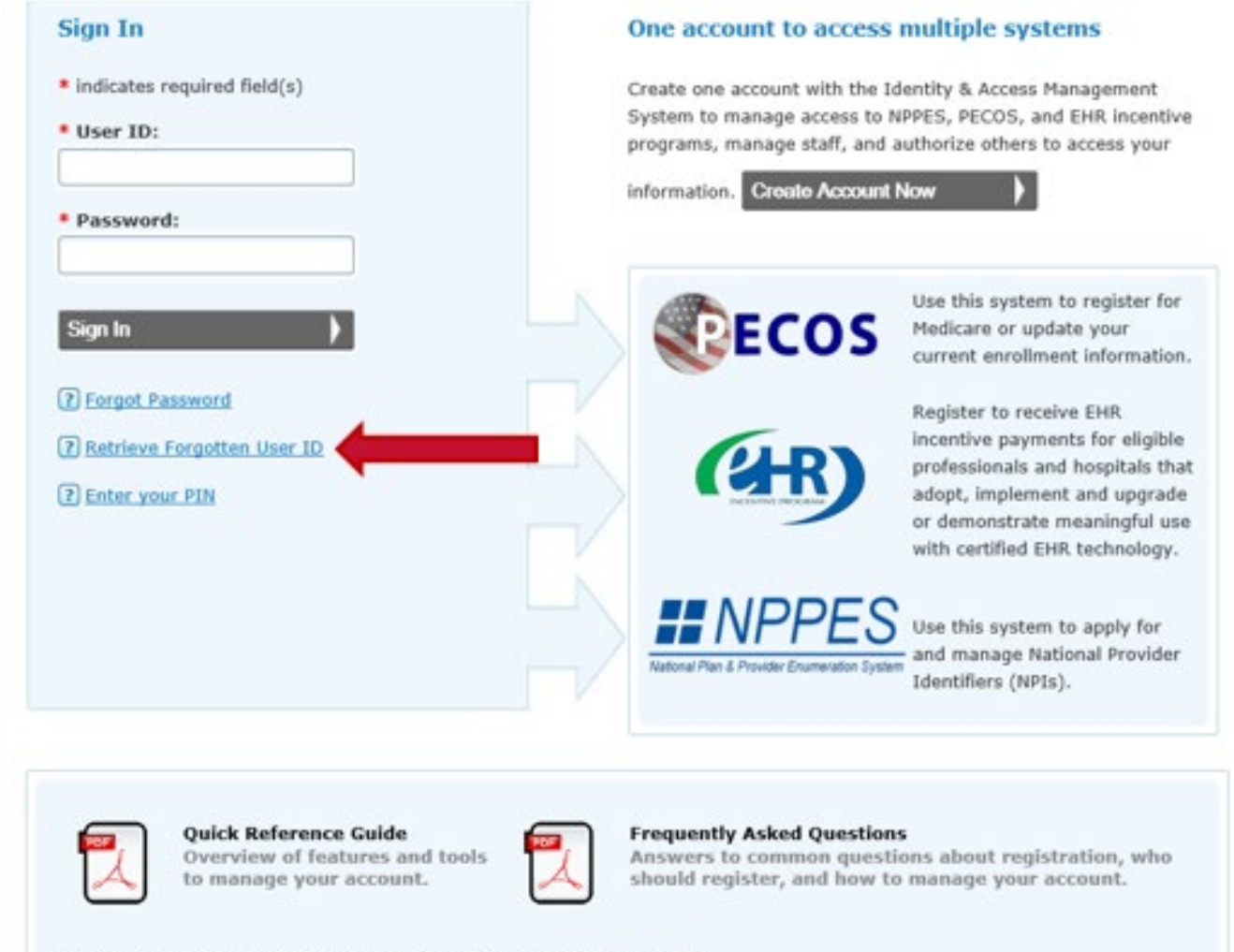

To learn more about Multi-Factor Authentication (MFA) click here

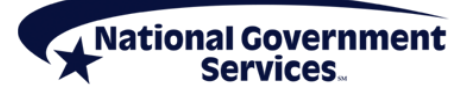

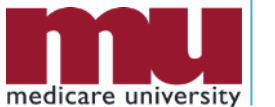

| Identity & Access Management Sy                                                                                | stem                                    | (7) H                                                                                    |
|----------------------------------------------------------------------------------------------------|-----------------------------------------|------------------------------------------------------------------------------------------|
| Retrieve Forgotten User ID - Informa                                                                           | tion                                    |                                                                                          |
|                                                                                                    |                                         | < Back to Previou                                                                        |
| A Note: You have two options for retrieving yo                                                                 | ur User ID.                             |                                                                                          |
| <ol> <li>To have your User ID e-mailed to you, en</li> <li>To have your User ID immediately display</li> </ol> | ter an e-mail add<br>ed to you, enter i | ress associated with your account.<br>the User Information associated with your account. |
| If you choose to receive your User ID by e-m<br>enter the User Information associated with y                   | ail and do not re<br>our account.       | ceive the e-mail within 24 hours, please return to this page ar                          |
| • Indicator convicted Relation                                                                                 |                                         |                                                                                          |
| E-mail Information                                                                                             | OP                                      | User Information                                                                         |
|                                                                                                    |                                         |                                                                                          |
| * E-mail Address:                                                                                              |                                         | * Social Security Number (Enter Last 4 Digits):                                          |
|                                                                                                    |                                         |                                                                                          |
| Continue                                                                                                    |                                         | * Date of Birth:<br>Ex: (MM/DD/YYYY)                                                     |
|                                                                                                    |                                         |                                                                                          |
|                                                                                                    |                                         | * First Name:                                                                            |
|                                                                                                    |                                         | * Last Name:                                                                             |
|                                                                                                    |                                         |                                                                                          |
|                                                                                                    |                                         | * Personal Phone Number:                                                                 |
|                                                                                                    |                                         | * Home ZIP/ Postal Code:                                                                 |
|                                                                                                    |                                         |                                                                                          |
|                                                                                                    |                                         |                                                                                          |

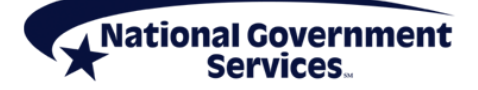

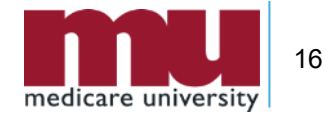

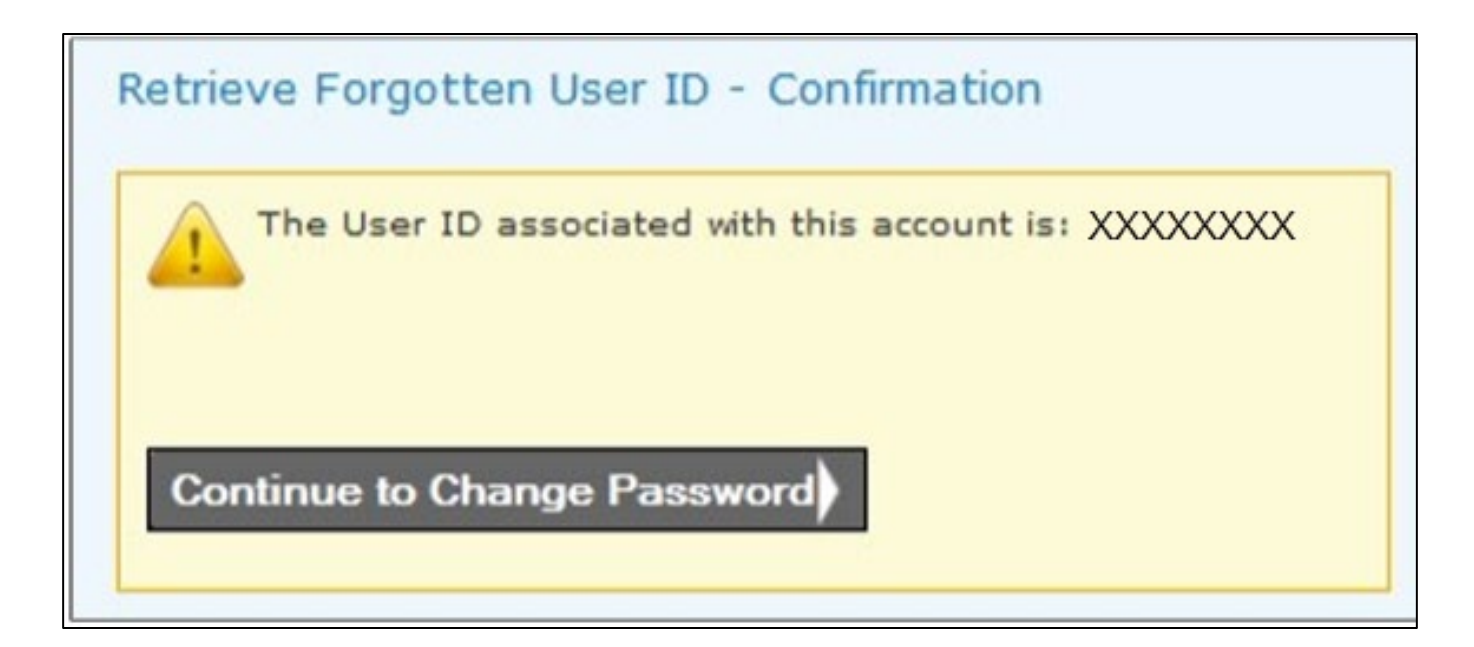

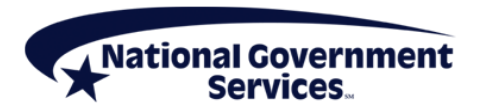

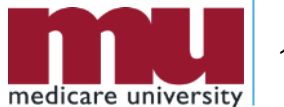

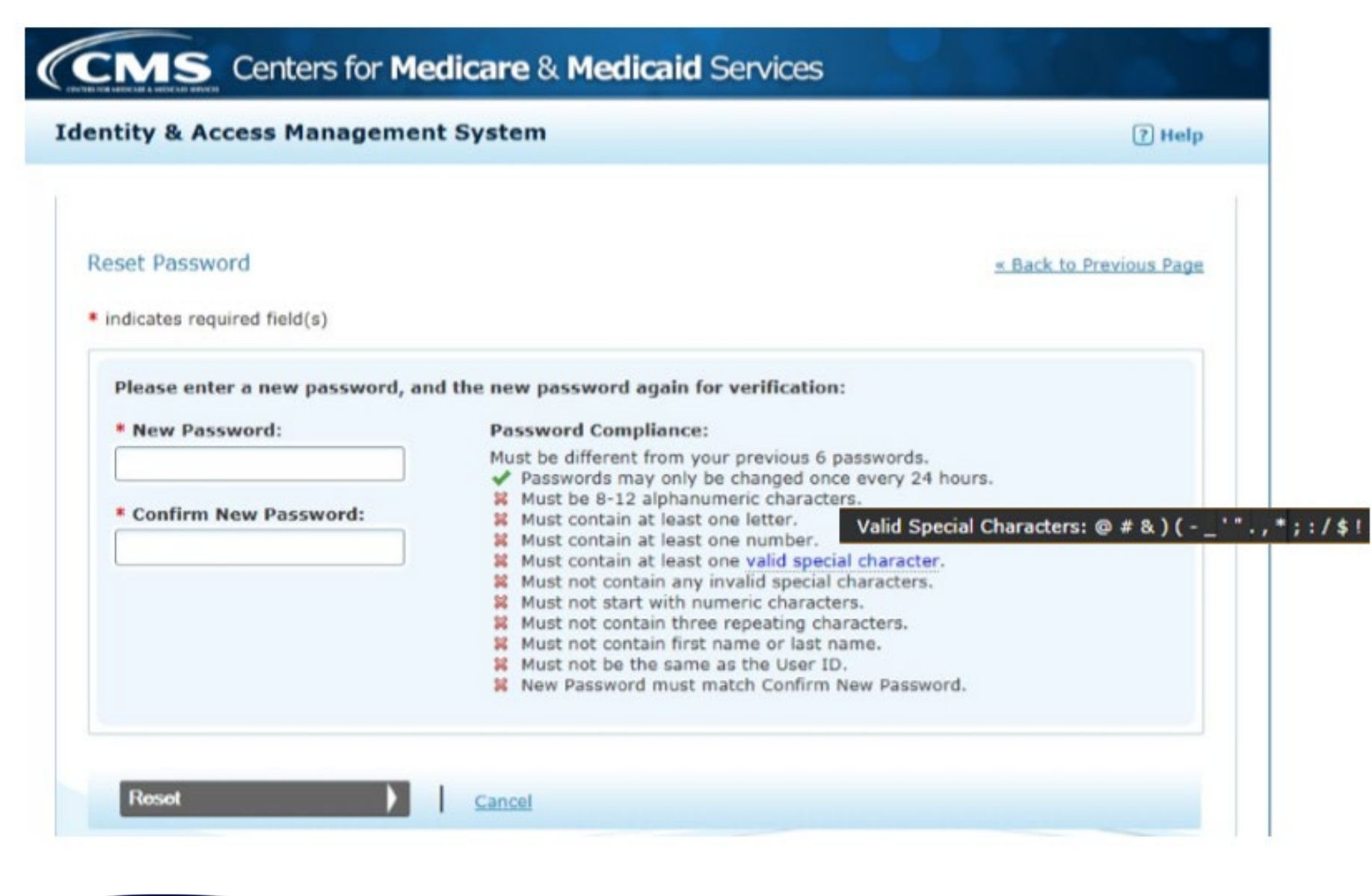

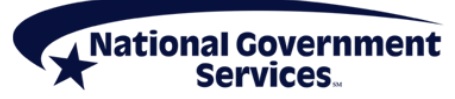

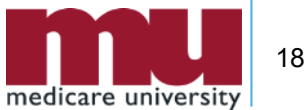

### Create New I&A User Account

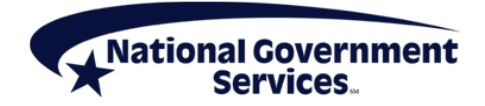

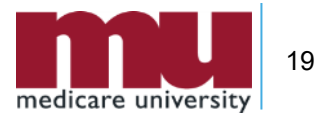

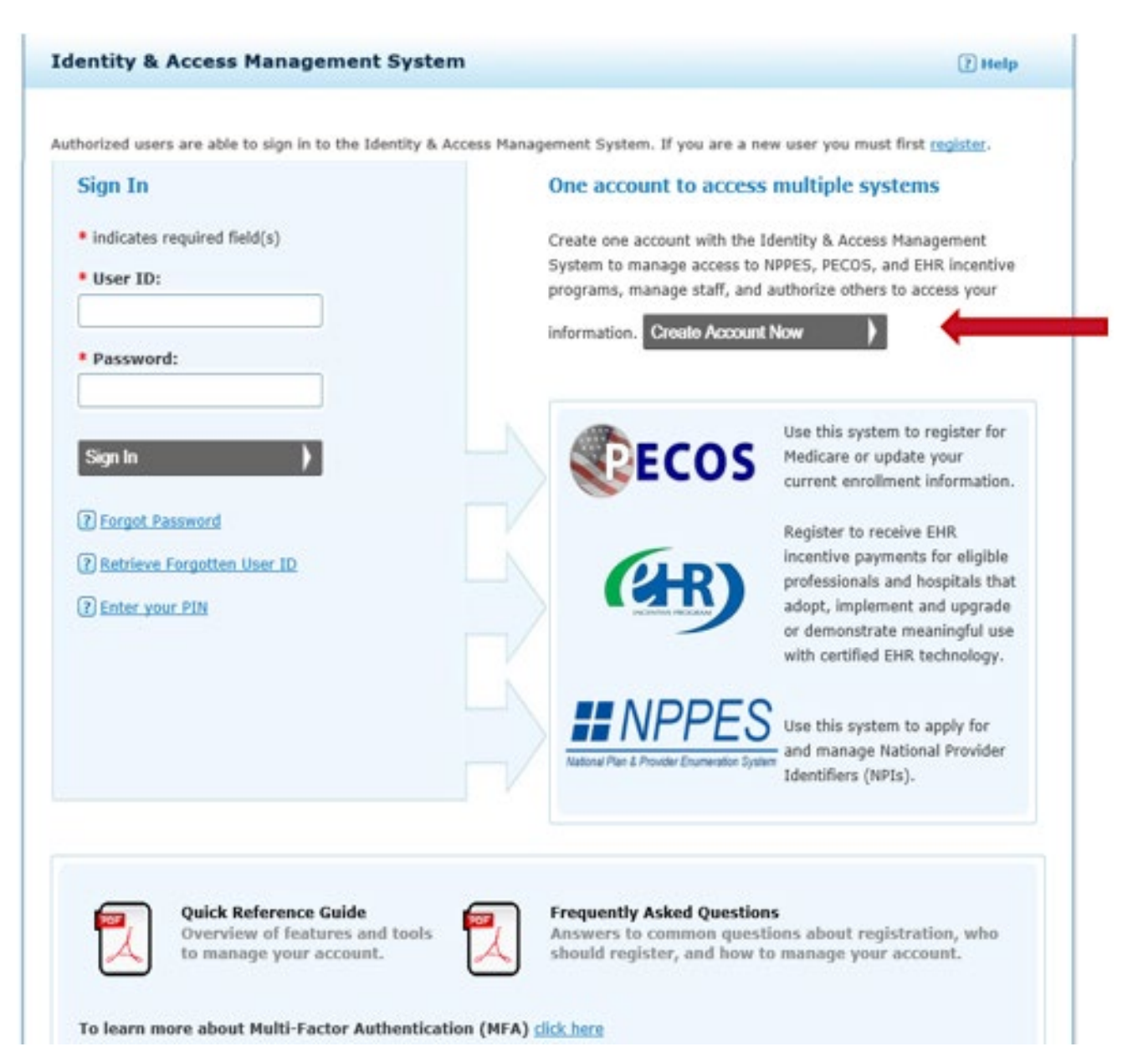

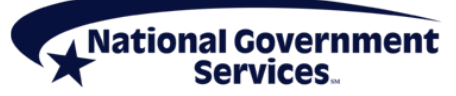

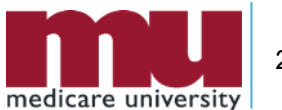

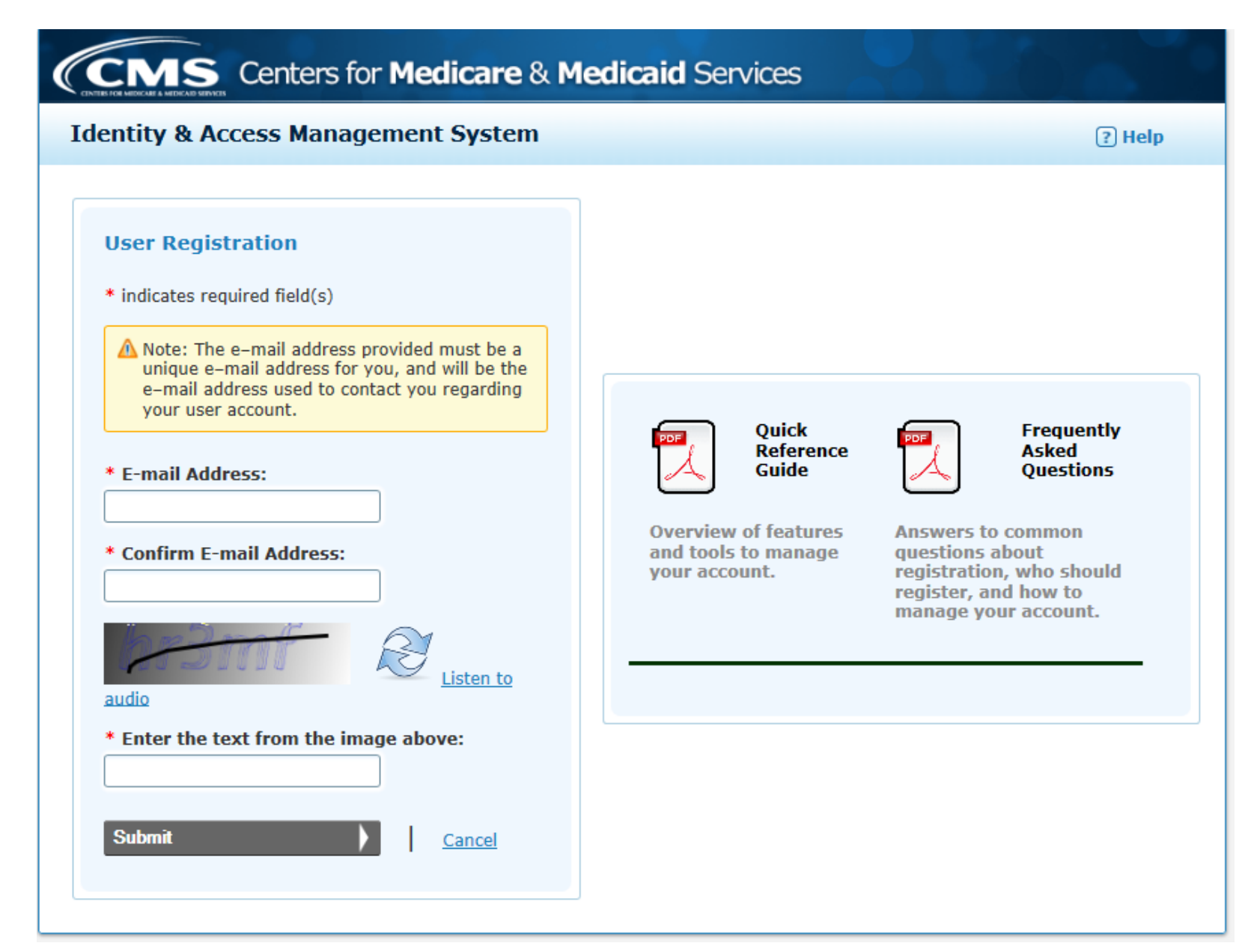

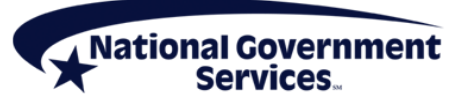

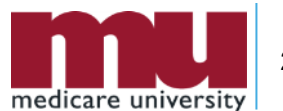

| Registration - User Security                                                                               |                                                                                                    |                                                                                                    |     |
|----------------------------------------------------------------------------------------------------|----------------------------------------------------------------------------------------------------|----------------------------------------------------------------------------------------------------|-----|
| Step 1<br>User Security Step 2<br>User Info                                                                | tep 3<br>FA Setup                                                                                                    | w                                                                                                    |     |
| ndicates required field(s)                                                                                 |                                                                                                    |                                                                                                    |     |
|                                                                                                    | User ID Compliance:                                                                                                    |                                                                                                    |     |
| * User ID:                                                                                                 | <ul> <li>Must be 6-12 alpha<br/>Access Management</li> <li>Must not contain my<br/>special characters</li> </ul>                                                                                                    | numeric characters and unique within the Identity &<br>t System and NPPES.<br>ore than four numeric characters, any spaces, or any                                                                                                    |     |
| * Password:                                                                                                | <ul> <li>Must not contain pe</li> </ul>                                                                                                    | rsonally identifiable information such as SSN or NPI.                                                                                                    |     |
|                                                                                                    | Password Compliance                                                                                                    | e:                                                                                                    |     |
| * Confirm Password:                                                                                        | <ul> <li>Must contain at leas</li> <li>Must contain at leas</li> <li>Must contain at leas</li> <li>Must not contain an</li> <li>Must not start with</li> <li>Must not contain th</li> <li>Must not be the san</li> <li>Password must mat</li> </ul> | It one letter.<br>It one number.<br>It one valid special character.<br>It one valid special character.<br>It one valid special character.<br>It one valid special character.<br>It one valid special characters.<br>In umeric characters.<br>In the special characters.<br>In the special character of the special character of the special charact | (** |
|                                                                                                    | The resolution most most                                                                                                    | on committee bottor of                                                                                                    |     |
| Please select five different security ques                                                                 | tions and enter their a                                                                                                    | inswers below:                                                                                                    |     |
| * Question 1:                                                                                              |                                                                                                    | * Answer 1:                                                                                                    |     |
| Select One                                                                                                 | •                                                                                                    |                                                                                                    |     |
|                                                                                                    |                                                                                                    | Answer 2:                                                                                                    |     |
| Question 2:                                                                                                |                                                                                                    | THEFT AT                                                                                                    |     |
| * Question 2:<br>Select One                                                                                | •                                                                                                    |                                                                                                    |     |
| Question 2: Select One      Question 3:                                                                    | •                                                                                                    | * Answer 3:                                                                                                    |     |
| Question 2: Select One      Question 3: Select One                                                         | •<br>•                                                                                                    | * Answer 3:                                                                                                    |     |
| * Question 2:<br>Select One<br>* Question 3:<br>Select One                                                 | •<br>•                                                                                                    | * Answer 4:                                                                                                    |     |
| Question 2:<br>Select One     Question 3:<br>Select One     Question 4:<br>Select One                      | •<br>•                                                                                                    | * Answer 4:                                                                                                    |     |
| * Question 2:<br>Select One<br>* Question 3:<br>Select One<br>* Question 4:<br>Select One                  | ¥<br>•                                                                                                    | * Answer 3:                                                                                                    |     |
| * Question 2:<br>Select One<br>* Question 3:<br>Select One<br>* Question 4:<br>Select One<br>* Question 5: | ¥<br>¥                                                                                                    | * Answer 3:<br>* Answer 4:<br>Answer 5:                                                                                                    |     |

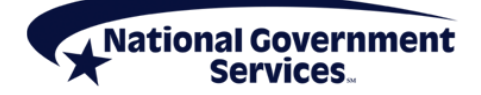

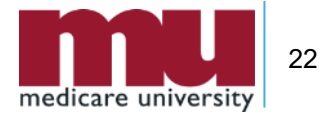

| Step 1 Step 2<br>User Security User Info                                     | a Setup                       |                     |
|------------------------------------------------------------------------------|-------------------------------|---------------------|
| Please provide the details below. They will be a indicates required field(s) | used to verify your identity. | Back to Previous Pa |
| • First Name:                                                                | Personal Phone Number:        |                     |
| Middle Name:                                                                 | • Home Address Line 1:        |                     |
| * Last Name:                                                                 | Home Address Line 2:          |                     |
| Suffix:                                                                      | • city:                       |                     |
| * Business Phone Number:                                                     | * Country:                    |                     |
|                                                                              | United States                 |                     |
| Fax Number:                                                                  | * State/ Province/ Territory: |                     |
|                                                                              | SE - Select One               |                     |
| • Date of Birth: (MM/DD/YYYY)                                                | Postal/ZIP Code:              |                     |
| * SSN:                                                                       |                               |                     |
| Primary E-mail Address:                                                      |                               |                     |

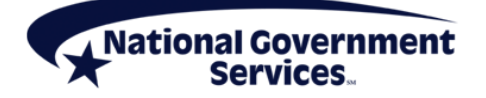

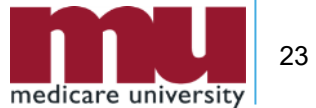

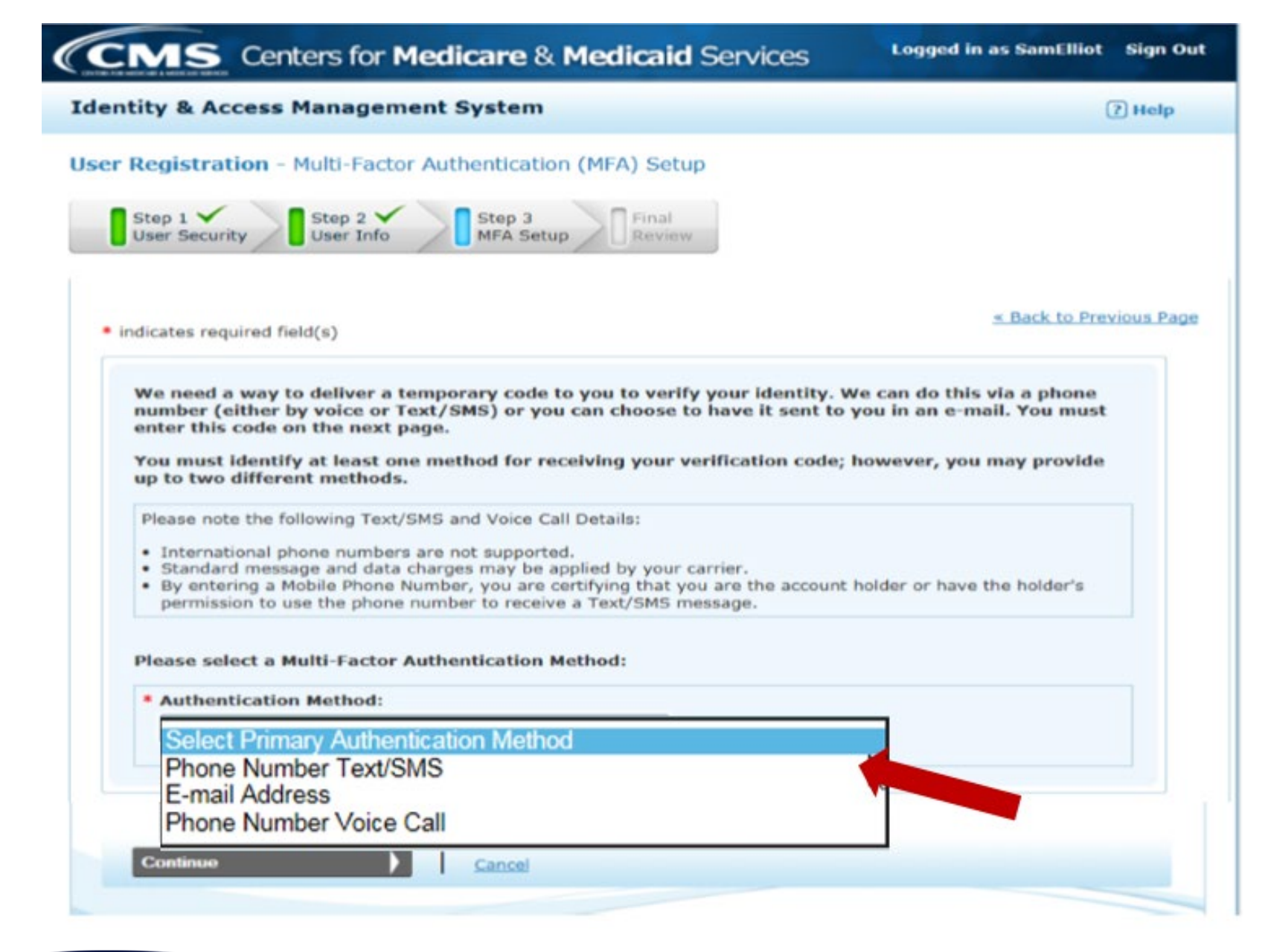

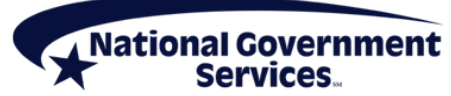

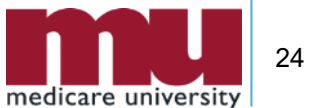

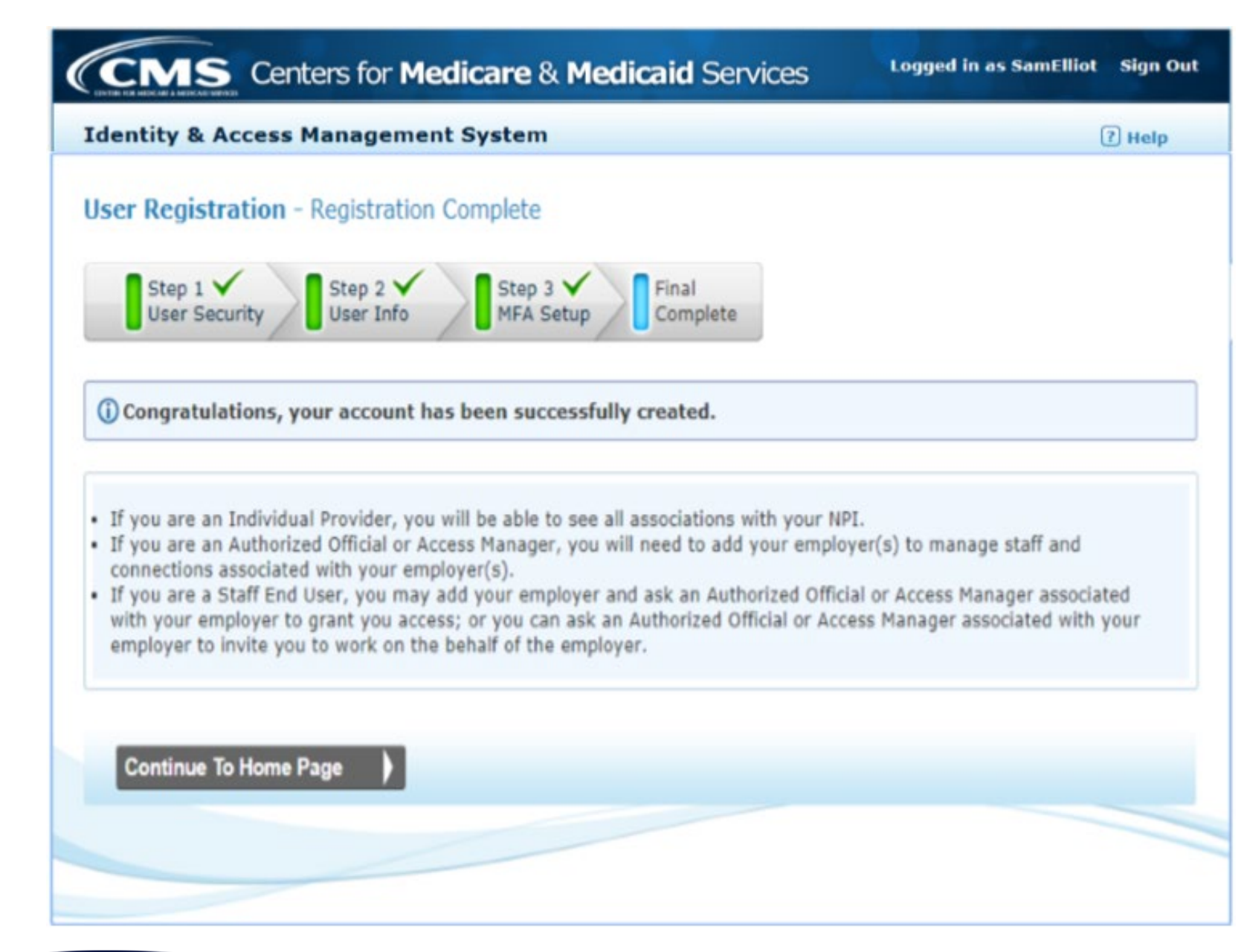

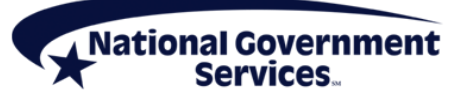

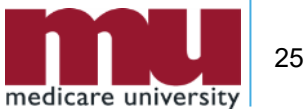

## My Profile Tab Add An Employer

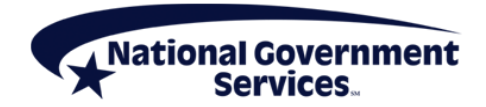

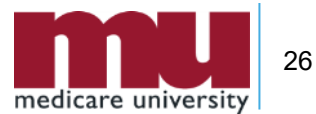

| Role                   | Represent an<br>Organization | Manage Staff | Approve/<br>Manage<br>Connections | Act on Behalf<br>of Individual<br>or<br>Organizational<br>Providers |
|------------------------|------------------------------|--------------|-----------------------------------|---------------------------------------------------------------------|
| Individual<br>Provider | Yes                          | Yes          | Yes                               | Yes                                                                 |
| Authorized<br>Official | Yes                          | Yes          | Yes                               | Yes                                                                 |
| Access<br>Manager      | Yes                          | Yes          | Yes                               | Yes                                                                 |
| Staff                  | No                           | No           | No                                | Yes                                                                 |
| Surrogate              | No                           | No           | No                                | Yes                                                                 |

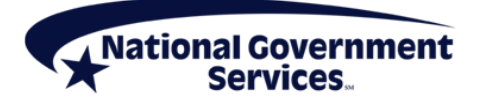

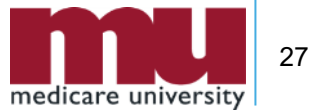

### **Roles and Relationships**

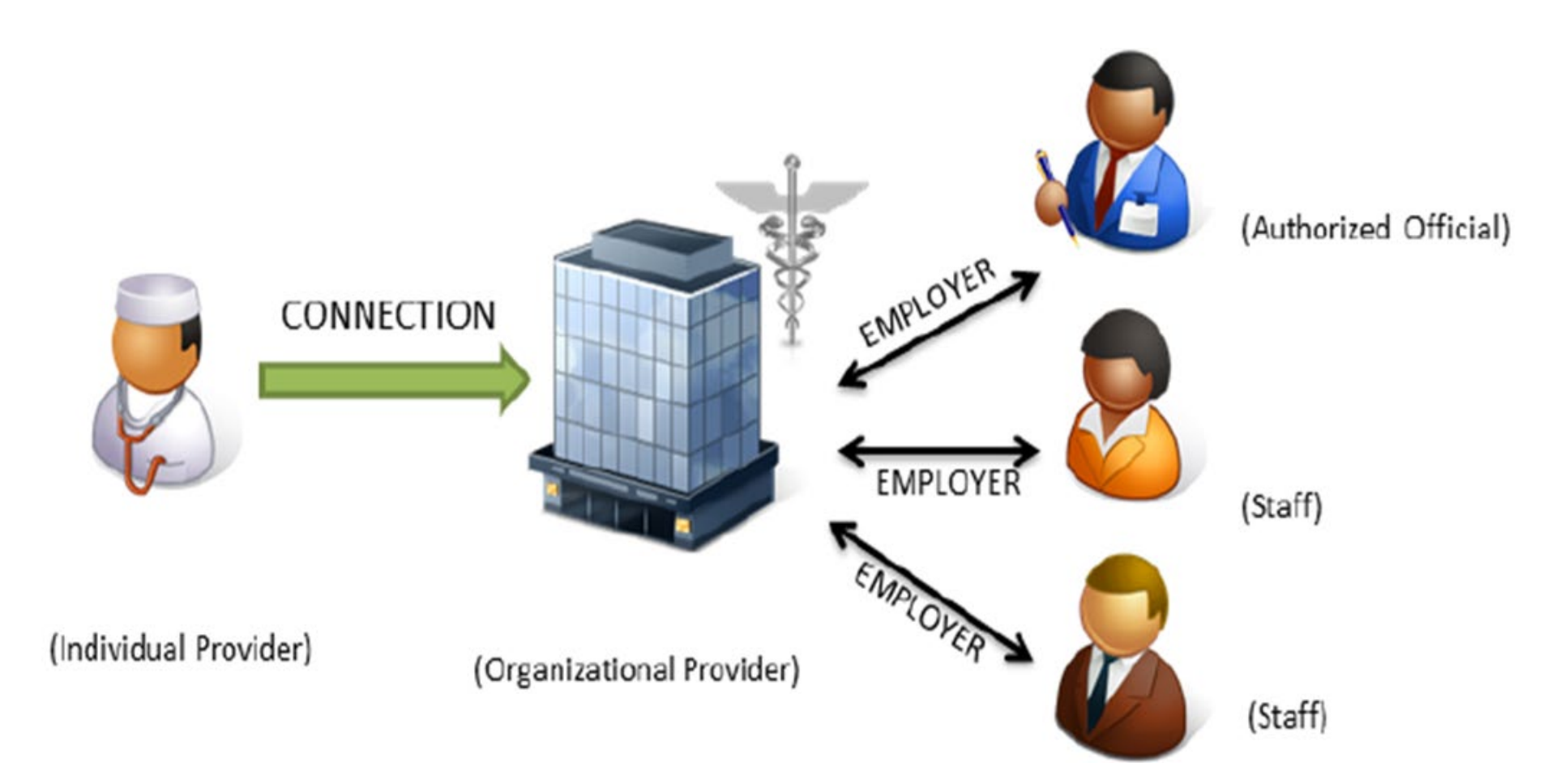

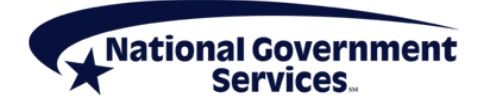

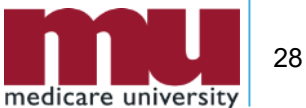

| entity & Access Manageme                                                                               | ent System                                     |                                     |                 | [2] Hel |
|----------------------------------------------------------------------------------------------------|------------------------------------------------|-------------------------------------|-----------------|---------|
| Home My Profile My Co                                                                                  | onnections                                     |                                     |                 |         |
| My Profile                                                                                             |                                                |                                     |                 |         |
| My Information                                                                                         |                                                |                                     |                 |         |
| Name: My Name                                                                                          | Ho                                             | me Address:                         |                 |         |
| Date of Birth:                                                                                         |                                                |                                     |                 |         |
| SSN:                                                                                                   |                                                |                                     | _               |         |
| Business Phone Number:                                                                                 | Per                                            | sonal Phone Number:                 |                 |         |
| Fax Number:                                                                                            |                                                |                                     | Modify My Infe  | mation  |
| Primary E-mail Address: sam.o                                                                          | elliot@email.com                               |                                     | Modify Primar   | y E-mai |
| Password                                                                                               |                                                | Multi-Factor Auther                 | ntication (MFA) |         |
| Your Password will expire in 57 de<br>Change Password a                                                | σγ(s).                                         | Setup/Change your MP<br>MFA Setup = | 'A Hethods      |         |
| Security                                                                                               |                                                |                                     |                 |         |
| Change Security Questions & Ans                                                                        | <u>MBCS +</u>                                  |                                     |                 |         |
| Employer Information                                                                                   |                                                |                                     |                 |         |
| Show:<br>All Employers<br>Only Approved Employer<br>Only Approved and Pend<br>Only Cancelled, Disassoc | s<br>ing Employers<br>inted, and Rejected Empl | overs                               |                 |         |
| Search By: "Employer Name                                                                              |                                                |                                     | Search C        | loar    |
| No Employers Exist.                                                                                    |                                                |                                     |                 |         |
|                                                                                                    | My Role with this                              | My Status with this                 | PECOS EHR       | NPPES   |
| Employer +                                                                                             | Employer +                                     | Employer +                          |                 |         |

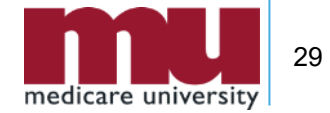

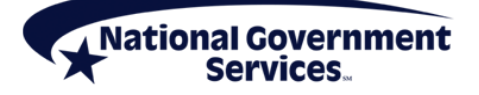

| Home        | My Profile          | My Connections            |                       |                        |                  |                  |
|-------------|---------------------|---------------------------|-----------------------|------------------------|------------------|------------------|
|             |                     |                           |                       |                        |                  |                  |
| My Profi    | ile 🕨 Add Emp       | loyer Search              |                       |                        | <u>« Back</u>    | to Previous Page |
| Search for  | Organizations or    | Individual Providers tha  | t you wish to be asso | ciated with as your em | plover. You car  | search by        |
| antering or | he or more of the   | following: Organization   | Name, Individual Pro  | vider's Last Name, Cit | y, State, ZIP or | NPI. If you are  |
| searching t | for a Provider to w | vork on their benait, pie | ase use my connection | ons.                   |                  |                  |
| Organ       | ization Name:       |                           | NPI:                  | XXXXXXX                | XXX              | Search           |
| First N     | lame:               |                           | Last Name:            | [                      |                  |                  |
| oltan       |                     |                           |                       |                        |                  |                  |
| City:       | L                   |                           | state:                | SE - Select One        |                  |                  |
|             |                     |                           |                       |                        |                  |                  |
|             |                     |                           |                       |                        |                  |                  |
|             |                     |                           |                       |                        |                  |                  |
|             |                     |                           |                       |                        |                  |                  |

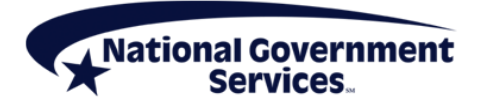

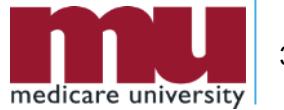

| Home                               | My Profile                                                     | My Connect                                                     | lions My                                              | Staff                                            |                                                                         |                      |                              |
|------------------------------------|----------------------------------------------------------------|----------------------------------------------------------------|-------------------------------------------------------|--------------------------------------------------|-------------------------------------------------------------------------|----------------------|------------------------------|
| My Pro                             | file ► Add Em                                                  | ployer Search                                                  |                                                       |                                                  |                                                                         | <u>« Back</u>        | to Previous Pag              |
| Search fo<br>entering<br>searching | or Organizations o<br>one or more of th<br>) for a Provider to | r Individual Provid<br>e following: Orgar<br>work on their beh | ders that you w<br>nization Name,<br>nalf, please use | ish to be asso<br>Individual Pro<br>My Connectio | ciated with as your employer.<br>vider's Last Name, City, State<br>ons. | You can<br>a, ZIP or | search by<br>NPI. If you are |
| Orga                               | nization Name:                                                 |                                                                |                                                       | NPI:                                             | xxxxxxxxx                                                               |                      | Search                       |
| First                              | Name:                                                          | [                                                              |                                                       | Last Name:                                       |                                                                         |                      |                              |
| City:                              |                                                                |                                                                |                                                       | State:                                           | SE - Select One                                                         | V ZIP:               |                              |
| Search                             | Results                                                        | Doing Business<br>As                                           | NPI                                                   | Address                                          | View NPI                                                                | Viev                 | v Other Name                 |
| 1                                  |                                                                |                                                                |                                                       |                                                  | View NPI(s)                                                             | Vie                  | w Other Name(s)              |
| 0                                  | Group Name                                                     |                                                                | ****                                                  |                                                  |                                                                         |                      |                              |

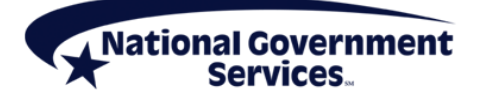

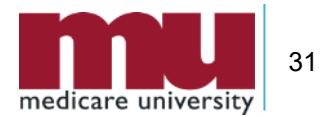

|                                             | s Managen                                                             | ent Syste                                                         | m                                                                         |                                                                                   | (?) Help                                                                             |   |
|---------------------------------------------|-----------------------------------------------------------------------|-------------------------------------------------------------------|---------------------------------------------------------------------------|-----------------------------------------------------------------------------------|--------------------------------------------------------------------------------------|---|
| e My Pr                                     | ofile My                                                              | Connections                                                       | My Staff                                                                  |                                                                                   |                                                                                      | _ |
| h for Organizat                             | d Employer S<br>ions or Individu<br>of the followin<br>der to work on | Search<br>ual Providers th<br>ig: Organizatio<br>their behalf, pl | at you wish to be ass<br>n Name, Individual P<br>lease use My Connect     | ociated with as your emp<br>ovider's Last Name, City,<br>ions.                    | - Back to Previous Page<br>loyer. You can search by<br>State, ZIP or NPI. If you are |   |
| rganization N                               | ame:                                                                  |                                                                   | NPI:                                                                      | XXXXXXXXXX                                                                        | Search                                                                               |   |
| rst Name:                                   | 1                                                                     |                                                                   | Last Name                                                                 | =                                                                                 |                                                                                      |   |
| ity:                                        |                                                                       |                                                                   | State:                                                                    | SE - Select One                                                                   | Y ZIP:                                                                               |   |
| Group Name                                  | •                                                                     | XXXX                                                              | XXXX                                                                      | Vew NPI(s)                                                                        | View Other Name(s)                                                                   |   |
|                                             |                                                                       |                                                                   |                                                                           |                                                                                   |                                                                                      |   |
| Important M<br>Business Fun<br>granted acce | tote: Once app<br>ctions for their<br>ss to Business I                | roved, Authori<br>employer and<br>functions by ar                 | zed Officials and Acce<br>any provider they ha<br>n Authorized Official o | iss Managers will automat<br>ve been granted access to<br>r Access Manager of the | ically have access to all<br>b. Staff End Users must be<br>employer.                 |   |
| dentify the Cor<br># Use My Pr              | itact E-mail Ad<br>imary E-mail A                                     | dress for this E<br>ddress OR                                     | imployer:<br>Enter Employer E-                                            | mail Address: Conf                                                                | irm E-mail Address:                                                                  |   |
|                                             |                                                                       |                                                                   |                                                                           |                                                                                   |                                                                                      |   |
| Please select                               | the role you a                                                        | are requestin                                                     | g for this employer                                                       | í                                                                                 |                                                                                      |   |
| dentify the Cor<br># Use My Pr              | itact E-mail Ad<br>imary E-mail A                                     | dress for this E<br>ddress OR                                     | imployer:<br>Enter Employer E                                             | mail Address: Conf                                                                | irm E-mail Address:                                                                  |   |

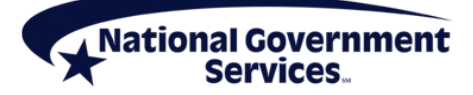

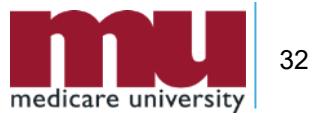

# Authorized Official or Access Manager

|                                        |                              | onicial of Access Manage | of the employer |
|----------------------------------------|------------------------------|--------------------------|-----------------|
| dentify the Contact E-mail Address for | this Employer:               |                          |                 |
| Use My Primary E-mail Address          |                              | ployer E-mail Address:   |                 |
| Please select the role you are requ    | esting for this e            | mployer:                 |                 |
| select One                             | and the second second second |                          |                 |

I attest that I am an Authorized Official for the employer listed in this registration. My signature legally and financially binds this employer to the laws, regulations, and program instructions as established by the Centers for Medicare and Medicaid Services (CMS). By selecting the box below, I certify that the information contained herein is true, correct, and I authorize CMS to verify this information. If I become aware that any information in this application is not true, correct, or complete, I agree to notify CMS of this fact in accordance with the time frames established in <42 CFR § 424.520(b)>.

\* I have read, understood, and agree with the above statements.

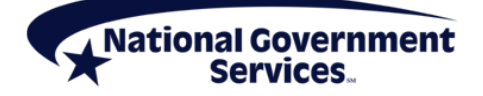

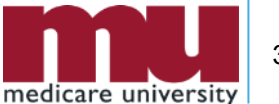

| Important Note: Once approved, A<br>Business Functions for their employe<br>granted access to Business Function                                                                                                    | ar and a<br>s by an             | zed Officials and Access Managers will a<br>any provider they have been granted a<br>Authorized Official or Access Manager   | automatically have access to all<br>ccess to. Staff End Users must<br>of the employer. |
|----------------------------------------------------------------------------------------------------|---------------------------------|----------------------------------------------------------------------------------------------------|----------------------------------------------------------------------------------------|
| Identify the Contact E-mail Address for                                                                                                    | this E                          | mployer:                                                                                                    |                                                                                        |
| Use My Primary E-mail Address                                                                                                    | OR                              | Enter Employer E-mail Address:                                                                                               | Confirm E-mail Address:                                                                |
|                                                                                                    |                                 |                                                                                                    |                                                                                        |
|                                                                                                    |                                 |                                                                                                    |                                                                                        |
| Please select the role you are requ                                                                                                    | esting                          | for this employer:                                                                                                    |                                                                                        |
|                                                                                                    |                                 | , ioi una cupio fait                                                                                                    |                                                                                        |
| Access Manager (managing users, updating                                                                                                    | account                         | t information for your provider/organization)                                                                                |                                                                                        |
| Access Manager (managing users, updating<br>Staff End User (working in approved CMS ap<br>Please provide the required Author                                                                                                    | account<br>oplicatio            | t information for your provider/organization)<br>ns for your provider/organization)<br>fficial information associated with t | this employer:                                                                         |
| Access Manager (managing users, updating<br>Staff End User (working in approved CMS ap<br>Please provide the required Authorit<br>Authorized official Name:                                                                                             | account<br>oplicatio<br>ized of | t information for your provider/organization)<br>ns for your provider/organization)<br>fficial information associated with t | this employer:                                                                         |
| Access Manager (managing users, updating<br>Staff End User (working in approved CMS as<br>Please provide the required Authors<br>*Authorized official Name:                                                                                             | account<br>oplicatio<br>ized of | t information for your provider/organization)<br>ns for your provider/organization)<br>fficial information associated with t | this employer:                                                                         |
| Access Manager (managing users, updating<br>Staff End User (working in approved CMS as<br>Please provide the required Author<br>Authorized official Name:                                                                                               | account<br>oplicatio<br>Ized O  | t information for your provider/organization)<br>ns for your provider/organization)<br>fficial information associated with t | this employer:                                                                         |
| Access Manager (managing users, updating<br>Staff End User (working in approved CMS as<br>Please provide the required Authori<br>*Authorized official Name:<br>*Authorized official Title:                                                              | account<br>oplicatio            | information for your provider/organization)<br>ns for your provider/organization)<br>fficial information associated with t   | this employer:                                                                         |
| Access Manager (managing users, updating<br>Staff End User (working in approved CMS as<br>Please provide the required Author<br>*Authorized official Name:<br>*Authorized official Title:                                                               | account<br>oplicatio<br>ized of | t information for your provider/organization)<br>ns for your provider/organization)<br>fficial information associated with t | this employer:                                                                         |
| Access Manager (managing users, updating<br>Staff End User (working in approved CMS as<br>Please provide the required Author<br>*Authorized official Name:<br>*Authorized official Title:<br>*Authorized official Phone:                                | account<br>oplicatio            | t information for your provider/organization)<br>ns for your provider/organization)<br>fficial information associated with t | this employer:                                                                         |
| Access Manager (managing users, updating<br>Staff End User (working in approved CMS as<br>Please provide the required Author<br>*Authorized official Name:<br>*Authorized official Title:<br>*Authorized official Phone:                                | account<br>oplicatio<br>ized of | t information for your provider/organization)<br>ns for your provider/organization)<br>fficial information associated with t | this employer:                                                                         |
| Access Manager (managing users, updating<br>Staff End User (working in approved CMS as<br>Please provide the required Author<br>*Authorized official Name:<br>*Authorized official Title:<br>*Authorized official Title:<br>*Authorized official Phone: | account<br>oplicatio<br>ized of | t information for your provider/organization)<br>ns for your provider/organization)<br>fficial information associated with t | this employer:                                                                         |

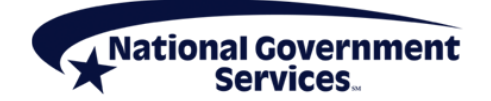

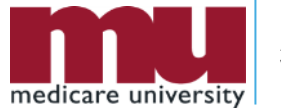

|                                                                                                    |                                                                                                    | agement system                                                                                                    |                                                                                                    |                                                                                                    | (i) map                                                                       |
|----------------------------------------------------------------------------------------------------|----------------------------------------------------------------------------------------------------|----------------------------------------------------------------------------------------------------|----------------------------------------------------------------------------------------------------|----------------------------------------------------------------------------------------------------|-------------------------------------------------------------------------------|
| Home                                                                                                    | My Profile                                                                                                    | My Connections                                                                                                    | Hy Staff                                                                                                    |                                                                                                    |                                                                               |
| My Profi                                                                                                    | ile ► Add Emp                                                                                                    | oloyer ► Confirmatio                                                                                                    | on and Review                                                                                                 |                                                                                                    | < Back to Previous Page                                                       |
| Print thi                                                                                                    | is page                                                                                                    |                                                                                                    |                                                                                                    |                                                                                                    |                                                                               |
| You ai<br>You<br>bein<br>Orri<br>app<br>OPP<br>Prin<br>Mai<br>the<br>IRS<br>reco<br>OPP<br>Ple<br>Orri<br>to | re requesting to<br>u MUST complete<br>fore your registra<br>ganization below<br>plications.<br>TTION A:<br>nt, Sign and Sub<br>nager Certification<br>o CP 575 [or appro<br>5 for the Organiz<br>juesting to be an<br>TTION B:<br>ase have an exis<br>ganization appro-<br>this system. | o be a(n) Access Man<br>e Option A or Option B to<br>ation to act on behalf of<br>will take effect in CMS<br>mit to CMS the <u>Accesss</u><br>on for this request, alon<br>roved <u>alternate</u> issued to<br>ation for which you are<br>a Access Manager.<br>Sting Authorized Official<br>ve your request by logg | ager: Co<br>pelow Ex<br>the PC<br>Si<br>PP<br>TT<br>og with<br>by the<br>for this<br>ing in                   | cternal User Services (EUS)<br>0 80x 792750<br>in Antonio, Texas 78279<br>ione: 1-866-484-8049<br>Y: 1-866-523-4759<br>I EUSSupport@cgi.com |                                                                               |
| The empl                                                                                                    | and the second second                                                                                                    | and the last                                                                                                    |                                                                                                    |                                                                                                    |                                                                               |
| The empl                                                                                                    | loyer you have                                                                                                    | e registered for is:                                                                                                    | Mailing Address                                                                                               | Phone Number                                                                                                    | Request Tracking ID                                                           |
| The employed Burners Gro                                                                                     | loyer you have<br>siness Name E<br>up Name                                                                                                    | e registered for is:                                                                                                    | Mailing Address<br>Louisville KY 40219-<br>3051                                                               | Phone Number                                                                                                    | Request Tracking ID                                                           |
| The employed Burners Gro                                                                                     | loyer you have<br>siness Name E<br>up Name<br>at Managemen                                                                                                    | e registered for is:<br>IN<br>*-***;<br>t:                                                                                                    | Mailing Address<br>Louisville KY 40219-<br>3851                                                               | Phone Number                                                                                                    | Request Tracking ID                                                           |
| The employed Burners Gro<br>Document                                                                         | loyer you have<br>siness Name E<br>up Name<br>at Managemen<br>load, view, and d                                                                                                    | t:                                                                                                    | Mailing Address<br>Louisville KY 40219-<br>3851                                                               | Phone Number                                                                                                    | Request Tracking ID                                                           |
| The empl<br>Legal Bur<br>Gro<br>Document<br>You can up                                                       | loyer you have<br>siness Name E<br>up Name<br>It Managemen<br>load, view, and d<br>formation about t                                                                                                    | t:<br>Uploaded Documents                                                                                                    | Mailing Address<br>Louisville KY 40219<br>3051                                                                | Phone Number                                                                                                    | Request Tracking ID                                                           |
| The empl<br>Legal Bur<br>Gro<br>Documen<br>You can up<br>More int<br>O of the to                             | loyer you have<br>siness Name E<br>up Name<br>It Management<br>fload, view, and d<br>formation about to<br>otal required 2 of                                                                                                    | t:<br>Uploaded Documents<br>documents for complete<br>t                                                                                                    | Mailing Address<br>Louisville KY 40219<br>3051<br>an also view, add, and<br>etion have been uple              | Phone Number                                                                                                    | Request Tracking ID                                                           |
| The employed<br>Legal Bur<br>Gro<br>Document<br>You can up<br>More int<br>D of the to<br>File Name           | loyer you have<br>siness Name E<br>up Name<br>at Managemen<br>load, view, and d<br>formation about to<br>otal required 2 of<br>e D                                                                                                    | t:<br>Uploaded Documents<br>documents for comple<br>Document Type                                                                                                    | Mailing Address<br>Louisville KY 40219<br>3051<br>an also view, add, and<br>etion have been uple<br>Comments  | Phone Number<br>-<br>d delete comments related t<br>paded.<br>Date Added                                                                    | Request Tracking ID                                                           |
| The empl<br>Legal Bur<br>Gro<br>Documen<br>You can up<br>More into<br>of the to<br>File Nam                  | loyer you have<br>siness Name E<br>up Name<br>It Management<br>load, view, and d<br>formation about to<br>otal required 2 of<br>e D<br>ssociated with                                                                                                    | e registered for is:<br>IN<br>*-***;<br>t:<br>delete documents. You of<br>Uploaded Documents<br>documents for completed<br>bocument Type<br>your employer are:                                                                                                    | Mailing Address<br>Louisville KY 40219-<br>3851<br>an also view, add, and<br>etion have been uplo<br>Comments | Phone Number<br>d delete comments related t<br>oaded.<br>Date Added                                                                         | Request Tracking ID<br>to the uploaded documents<br>Actions<br>Add a Document |
| The empl<br>Legal Bur<br>Gro<br>Documen<br>You can up<br>More ini<br>D of the to<br>File Nam<br>NPI(s) as    | loyer you have<br>siness Name E<br>up Name<br>It Managemen<br>load, view, and d<br>formation about to<br>otal required 2 of<br>e D<br>ssociated with                                                                                                    | e registered for is:<br>IN<br>*-***;<br>t:<br>delete documents. You of<br>Uploaded Documents<br>documents for complet<br>Document Type<br>your employer are:<br>Legal B                                                                                                    | Mailing Address<br>Louisville KY 40219<br>3851<br>an also view, add, and<br>etion have been uplo<br>Comments  | Phone Number<br>d delete comments related t<br>oaded.<br>Date Added<br>Location                                                             | Request Tracking ID<br>to the uploaded documents<br>Actions<br>Add a Document |

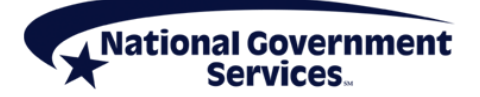

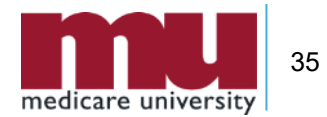

| Identity & Access Man                                                    | agement System                                                           |                                                                                              |                    |                  | ? Help      |
|--------------------------------------------------------------------------|--------------------------------------------------------------------------|----------------------------------------------------------------------------------------------|--------------------|------------------|-------------|
| Home My Profile                                                          | My Connections                                                           |                                                                                              |                    |                  |             |
| My Profile                                                               |                                                                          |                                                                                              |                    |                  |             |
| mployer Information                                                      |                                                                          |                                                                                              |                    |                  |             |
|                                                                          |                                                                          |                                                                                              |                    |                  |             |
|                                                                          |                                                                          |                                                                                              |                    |                  |             |
| mployer <b>v</b>                                                         | My Role with this<br>Employer <del>•</del>                               | My Status with this<br>Employer ▼                                                            | PECOS              | EHR              | NPPES       |
| mployer ▼<br>F Group Name                                                | My Role with this<br>Employer -<br>Access Manager                        | My Status with this<br>Employer<br>Pending Approval<br>Tracking Id<br>xxxxxxxx               | PECOS<br>NO        | EHR<br>NO        | NPPES<br>NO |
| <ul> <li>mployer ▼</li> <li>F Group Name</li> <li>T Doe, John</li> </ul> | My Role with this<br>Employer -<br>Access Manager<br>Authorized Official | My Status with this<br>Employer •<br>Pending Approval<br>Tracking Id<br>xxxxxxxx<br>Approved | PECOS<br>NO<br>YES | EHR<br>NO<br>YES | NO<br>YES   |

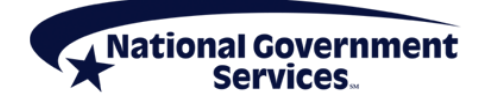

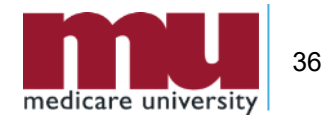

## My Connections Tab Authorized Official/Access Manager

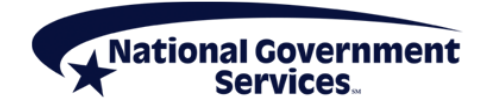

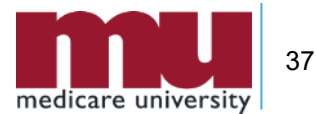

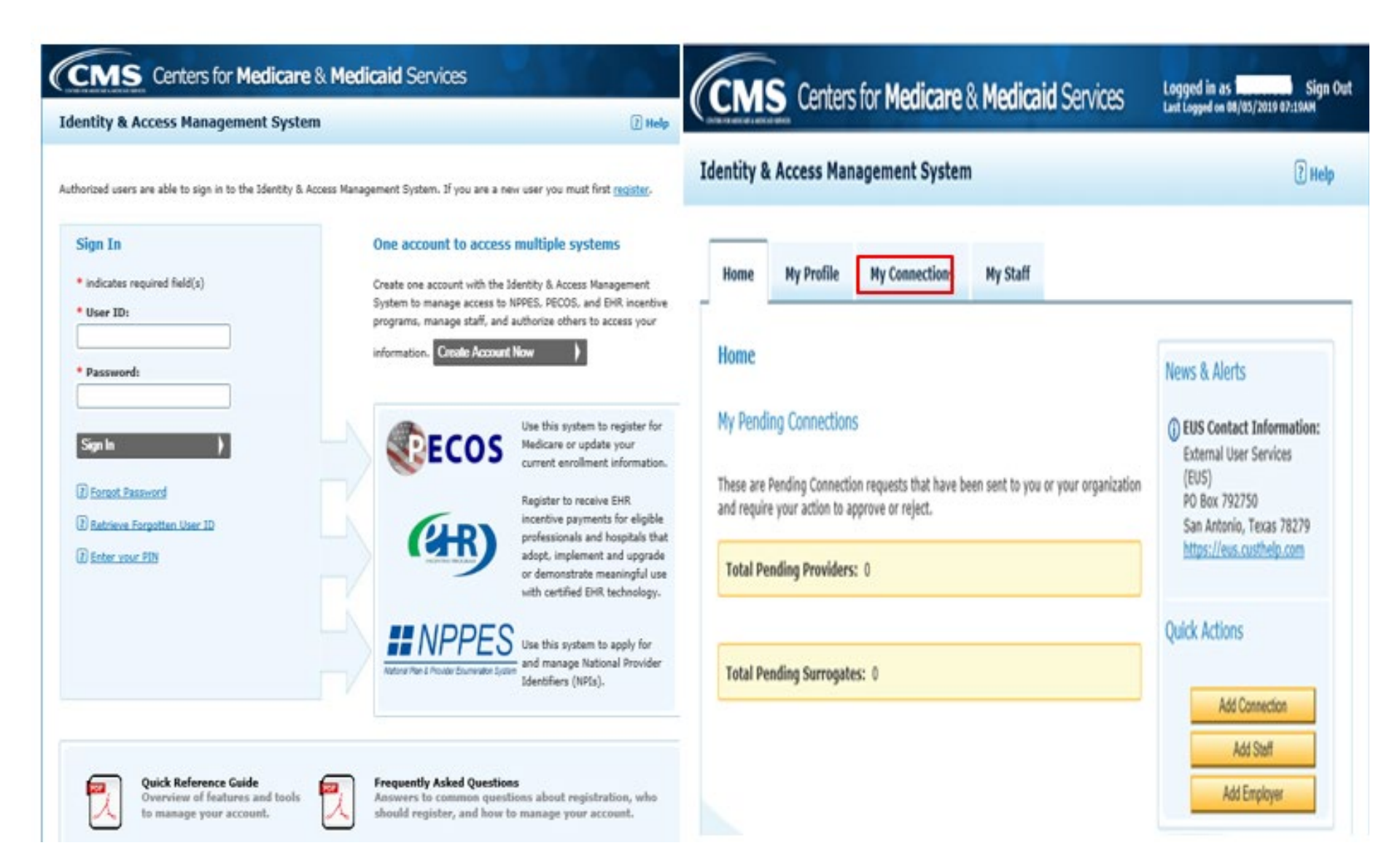

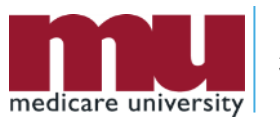

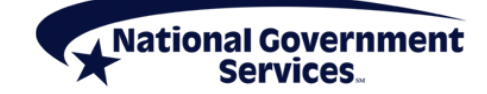

| Home                                    | My Profile                                       | My Connections                                       | Hy Staff                                                                |                          |                        |
|-----------------------------------------|--------------------------------------------------|------------------------------------------------------|-------------------------------------------------------------------------|--------------------------|------------------------|
| ly Conn                                 | ections                                          |                                                      |                                                                         |                          |                        |
|                                         |                                                  |                                                      |                                                                         |                          |                        |
| onnections<br>swiders' b                | will allow you to<br>etail.                      | oreate surrogate relatio                             | ships between Providers and indiv                                       | duals or organiz         | rations that work on t |
| onnections<br>twiders' b<br>elect the n | will allow you to<br>shalf.<br>arme of a Connect | create surrogate relation<br>ion to update or view m | ships between Providers and indiv<br>ore information about that connect | duals or organiz<br>ion. | cations that work on t |

### Group Name Group Name is a surrogate for the following providers:

#### Group

Name has been authorized to work on behalf of the Individual Provider(s) or Healthcare Organization(s) listed below. Use the Find Provider button below to initiate a request to work on behalf of a Provider or Organization not listed here.

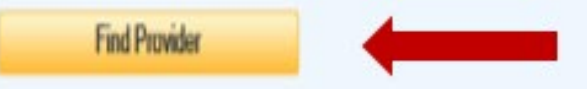

### Group Name has authorized the following surrogates:

The following Individual(s) or Organization(s) have been authorized to work on behalf of ( Name Use the Add Surrogate button to initiate the process of authorizing an Individual or Organization to work on behalf of Group Name

Add Surrogate

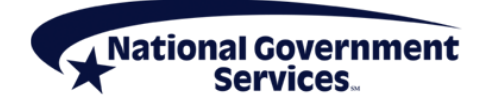

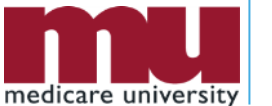

| M              | y Connection ► Add                                                                                                    | d Provider                                             |                                                 |                                                        | <u>« Back t</u>              | o Previous Page                     |
|----------------|----------------------------------------------------------------------------------------------------|--------------------------------------------------------|-------------------------------------------------|--------------------------------------------------------|------------------------------|-------------------------------------|
| Se<br>Yo<br>or | arch for an Organization<br>u can search by entering<br>NPI.                                                                                                | or an Individual Provider<br>one or more of the follow | that you wish to be a<br>wing: Organization Nar | ssociated with as a surro<br>me, Individual Provider's | gate to work<br>Last Name, C | on their behalf.<br>ity, State, ZIP |
|                | Organization Name:                                                                                                    |                                                        | NPI:                                            | XXXXXXXXXXXXXX                                         |                              | Search                              |
|                | First Name:                                                                                                    |                                                        | Last Name:                                      |                                                        |                              |                                     |
|                | City:                                                                                                    |                                                        | State:                                          | SE - Select One                                        | ZIP:                         |                                     |
| Se             | earch Results                                                                                                    |                                                        | NDT                                             | Ruciness Malling                                       | ddross                       |                                     |
| Se             | earch Results<br>Name +                                                                                                    |                                                        | NPI                                             | Business Mailing A                                     | uddress                      |                                     |
| Se             | earch Results<br>Name -<br>Provider Name                                                                                                    | 9                                                      | NPI                                             | Business Mailing A                                     | ddress                       |                                     |
| Se             | Provider Name<br>View Other Name(s)                                                                                                    | 9                                                      | NPI                                             | Business Mailing A                                     | uddress                      |                                     |
| Se             | Provider Name<br>View Other Name(s)<br>elect the business function<br>n behalf of the provider:                                                             | a<br>on(s) you would like to ac                        | NPI                                             | Business Mailing A                                     | uddress<br>11-6624           |                                     |
| Se             | Provider Name<br>Provider Name<br>View Other Name(s)<br>elect the business function<br>n behalf of the provider:<br>PECOS<br>EHR Incentive Program<br>NPPES | a<br>on(s) you would like to ac                        | NPI                                             | Business Mailing A                                     | uddress<br>11-6624           |                                     |
| Se             | Provider Name<br>Provider Name<br>View Other Name(s)<br>elect the business function<br>n behalf of the provider:<br>PECOS<br>EHR Incentive Program<br>NPPES | e<br>on(s) you would like to ac                        | NPI                                             | Business Mailing A                                     | ddress                       |                                     |

medicare university 40

| dentity & Access Management System 2 Hel                                                                                                    |                                                                                                    |
|----------------------------------------------------------------------------------------------------|----------------------------------------------------------------------------------------------------|
| Home Ny Profile Ny Connections Ny Staff                                                                                                    | Identity & Access Management System                                                                                                    |
| My Connection > Add Provider                                                                                                    | Home My Profile My Connections My Staff                                                                                                    |
| Provider<br>A You have requested to work on behalf of NameW as a surrogate. Once the connection has been approved, you will<br>automatically be connected to all associated NPT's. Review the information listed below before you continue. | My Connections                                                                                                    |
| Name: Provider Name<br>Business Function(s) Selected:<br>• PECOS<br>• EHR Incentive Program<br>• NPPES                                                                                                    | Connections will allow you to create surrogate relationships between Providers and individuals or organizations that work on the Providers' behalf. Select the name of a Connection to update or view more information about that connection. Search By: "Employer Name Closer Closer                              |
| To send this connection request notification to a another e-mail address in addition to what is currently on life for this<br>provider, enter the additional e-mail address below.<br>Additional E-mail Address:<br>Provider E-mail address | Group Name                                                                                                    |
| NPI(s) Associated with this Provider:                                                                                                    | Group Name ( IS a Surrogate for the following providers:<br>Group<br>Name r has been authorized to work on behalf of the Individual Provider(s) or Healthcare Organization(s) listed<br>perow, use the Find Provider button below to initiate a request to work on behalf of a Provider or Organization not listed |
| Provider Name Doing Business As NPI Business Mailing Address Provider Name XXXXXXXXXXXXXXXXXXXXXXXXXXXXXXXXXXXX                                                                                                    | here. Find Provider                                                                                                    |
| Submit Cancel                                                                                                    | Name NPI Tracking ID Business Function Access Status                                                                                                    |

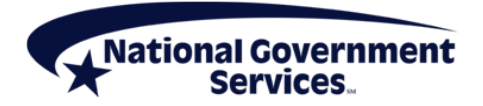

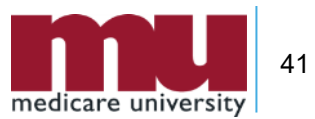

### Approval by Provider (Home Tab)

| Home My Profile My Connections My Staff                                                                                                    |                                                                                                    |
|----------------------------------------------------------------------------------------------------|----------------------------------------------------------------------------------------------------|
| Home<br>My Pending Connections<br>These are Pending Connection requests that have been sent to you or your organization<br>and require your action to approve or reject.                                                                                                    | News & Alerts<br>() EUS Contact Information:<br>External User Services<br>(EUS)<br>PO Box 792750<br>San Antonio, Texas 78279 |
| Total Pending Surrogates: 3 Below are Individuals or Organizations who are asking you to authorize them as a Surrogate for you (or your organization). Approving these requests will allow them to access and update your information in the CMS systems you specify. Pending Requests | Quick Actions Add Connection Add Staff Add Employer                                                                          |
| Surrogate     Provider     PECOS     EHR     NPPES       Group Name     Provider Name     □     □     □       Select All     Approve All Selected     Reject All Selected                                                                                                    |                                                                                                    |

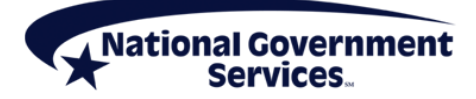

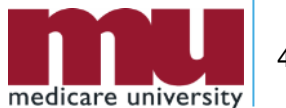

## My Connections Tab Individual Provider

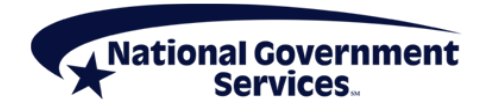

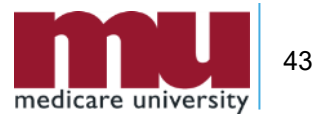

#### CMS Centers for Medicare & Medicaid Services CMS Centers for Medicare & Medicaid Services Logged in as Site Site Last Logged on 08/05/2019 07:19AM Sign Out **Identity & Access Management System** 2 Hel **Identity & Access Management System** ? Help Authorized users are able to sign in to the Identity & Access Management System. If you are a new user you must first register. Sign In One account to access multiple systems indicates required field(s) Create one account with the Identity & Access Management Home **My Profile My Connections** My Staff System to manage access to NPPES, PECOS, and EHR incentive • User ID: programs, manage staff, and authorize others to access your information. Create Account Now Password: Home News & Alerts Use this system to register for ECOS Sign In Medicare or update your My Pending Connections () EUS Contact Information: current enrollment information. External User Services P Forgot Password Register to receive EHR. (EUS) These are Pending Connection requests that have been sent to you or your organization incentive payments for eligible Retrieve Forgotten User ID professionals and hospitals that PO Box 792750 and require your action to approve or reject. (?) Enter your PIN adopt, implement and upgrade San Antonio, Texas 78279 or demonstrate meaningful use https://eus.custhelp.com with certified EHR technology. **Total Pending Providers:** 0 **II** NPPE Use this system to apply for and manage National Provider Natural Plan & Provider Enumerator Syste **Ouick Actions** Identifiers (NPIs). **Total Pending Surrogates: 0** Add Connection **Quick Reference Guide Frequently Asked Questions** 100 Overview of features and tools Answers to common questions about registration, who Add Staff to manage your account. should register, and how to manage your account.

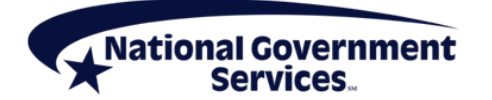

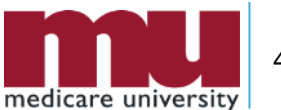

Add Employer

44

| Identity 8                     | Access Man                             | agement Syster          | n                              |                                        | 2 Help    |                                                                                                    |
|--------------------------------|----------------------------------------|-------------------------|--------------------------------|----------------------------------------|-----------|----------------------------------------------------------------------------------------------------|
| Home                           | My Profile                             | My Connections          | My Staff                       |                                        |           |                                                                                                    |
| My Connections<br>Providers' b | ections<br>will allow you to<br>shalf. | onate surrogate relatio | inships between Providers ar   | d individuals or organizations that wo | rk on the |                                                                                                    |
| Select the n                   | ame of a Connect                       | on to update or view n  | nore information about that of | onnection.                             |           | Provider Name                                                                                                    |
| Search By:                     | Employer Name                          | 1                       |                                | Search Clear                           | Pro       | vider Name is a surrogate for the following providers:                                                                                                    |
|                                | Provider                               | Name                    | -                              |                                        |           | Provider<br>Name has been authorized to work on behalf of the Individual Provider(s) or Healthcare Organization(s) listed<br>below. Use the Find Provider button below to initiate a request to work on behalf of a Provider or Organization not listed<br>here.<br>Find Provider |
|                                |                                        |                         |                                |                                        | Pro       | vider Name: has authorized the following surrogates:                                                                                                    |
|                                |                                        |                         |                                |                                        |           | The following Individual(s) or Organization(s) have been authorized to work on behalf of Name Use the Add Surrogate button to initiate the process of authorizing an Individual or Organization to work on behalf of Provider Name                                                |

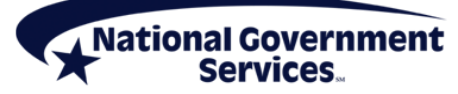

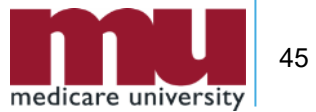

|                                                             | nection ► Add                                                                                  | Provider                                             |                                               |                                                             | <u>« Back to</u>              | Previous                   |
|-------------------------------------------------------------|------------------------------------------------------------------------------------------------|------------------------------------------------------|-----------------------------------------------|-------------------------------------------------------------|-------------------------------|----------------------------|
| Search for<br>You can se<br>or NPI.                         | an Organization o<br>earch by entering o                                                       | r an Individual Provider<br>one or more of the follo | r that you wish to be<br>wing: Organization N | associated with as a surrog<br>ame, Individual Provider's I | ate to work o<br>Last Name, C | n their bel<br>ity, State, |
| Organ                                                       | nization Name:                                                                                 |                                                      | NPI:                                          | XXXXXXXXXXXX                                                |                               | Search                     |
|                                                             | First Name:                                                                                    |                                                      | Last Name:                                    |                                                             |                               |                            |
|                                                             |                                                                                                |                                                      |                                               |                                                             |                               |                            |
| Search R                                                    | city:                                                                                          |                                                      | State:                                        | SE - Select One                                             | V ZIP:                        |                            |
| Search R<br>Nam                                             | city:                                                                                          |                                                      | State:                                        | SE - Select One<br>Business Mailing A                       | V ZIP:                        |                            |
| Search R<br>Nam<br>G                                        | city:                                                                                          |                                                      | NPI                                           | SE - Select One<br>Business Mailing A                       | V ZIP:                        |                            |
| Search R<br>Nam<br>G<br>View Oth                            | city:<br>esults<br>e •<br>roup Name<br>her Name(s)                                             |                                                      | NPI                                           | SE - Select One<br>Business Mailing A<br>NEW HAVEN, CT 0651 | VZIP:<br>ddress               |                            |
| Search R<br>Nam<br>G<br>View Ott<br>Select the<br>on behalf | city:<br>tesults<br>e •<br>roup Name<br>her Name(s)<br>e business function<br>of the provider: | h(s) you would like to a                             | NPI<br>ccess                                  | SE - Select One Business Mailing A NEW HAVEN, CT 0651       | ddress                        |                            |

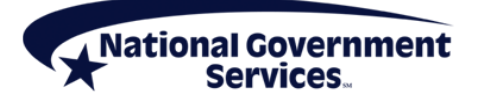

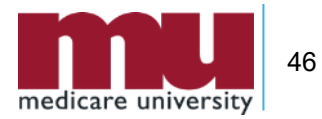

| lentity & Access Management System                                                                                                    | Identity & Access Management System                                                                                                    | (?) Helg                                                                                 |
|----------------------------------------------------------------------------------------------------|----------------------------------------------------------------------------------------------------|------------------------------------------------------------------------------------------|
| Home My Profile My Connections My Staff                                                                                                    | Home My Profile My Connections My Staff                                                                                                    |                                                                                          |
| My Connection ► Add Surrogate<br>▲ You have requested E Group Name to work on behalf of your provider. Review the information listed below before you continue.                                             | My Connections Connections will allow you to create surrogate relationships between Providers and in Providers' behalf. Select the name of a Connection to update or view more information about that conn Search By: "Employer Name | dividuals or organizations that work on the ection.                                      |
| Your Provider Information                                                                                                    | Provider Name     Provider Name     Source for the following providers:     Provider     Normal                                                                                                    |                                                                                          |
| Name: Provider Name Doing Business As (DBA): NPI X000000000                                                                                                    | has been authorized to work on behalf of the Individual Provide<br>below. Use the Find Provider button below to initiate a request to work on beha<br>here.                                                                          | er(s) or Healthcare Organization(s) listed<br>If of a Provider or Organization not liste |
| Surrogate Information                                                                                                    | Find Provider                                                                                                    |                                                                                          |
| Name:   Group Name                                                                                                    |                                                                                                    |                                                                                          |
| Business Function(s) Selected:<br>• PECOS<br>• EHR Incentive Program<br>• NPPES                                                                                                    | Provider Namehas authorized the following surrogates:<br>The following Individual(s) or Organization(s) have been authorized to work on<br>Surrogate button to initiate the process of authorizing an Individual or Organization     | behalf of <b>Provider</b> Use the Add<br>stion to work on behalf of <b>Provider</b>      |
| To send this connection request notification to a another e-mail address in addition to what is currently on file for this surrogate, enter the additional e-mail address below. Additional E-mail Address: | Add Surrogate                                                                                                    | Name                                                                                     |
|                                                                                                    | Name Tracking ID Business Funct                                                                                                    | ion Access Status                                                                        |
| Submit ) Cancel                                                                                                    | Group Name                                                                                                    |                                                                                          |

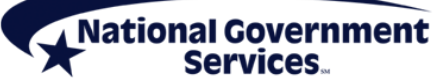

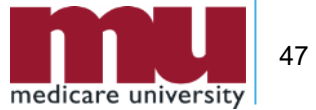

# (Home Tab) Approval by Authorized Official/ Access Manager

| Home                       | My Profile                                                                     | My Connections                                                                  | My Staff                                  |                                         |                                                                                                    |
|----------------------------|--------------------------------------------------------------------------------|---------------------------------------------------------------------------------|-------------------------------------------|-----------------------------------------|----------------------------------------------------------------------------------------------------|
| lome                       |                                                                                |                                                                                 |                                           |                                         | News & Alerts                                                                                                    |
| hese are F<br>nd require   | Pending Connection<br>Pending Connection<br>Pour action to a<br>Pending Provid | s<br>on requests that have b<br>pprove or reject.<br>ers: ^                     | een sent to you                           | ı or your organization                  | () EUS Contact Information:<br>External User Services<br>(EUS)<br>PO Box 792750<br>San Antonio, Texas 78279<br>https://eus.custhelp.com |
| These<br>you (o<br>allow y | are Individual Pro<br>r your organization<br>you and your staf                 | oviders or Healthcare O<br>on) to work on their beh<br>f to work on their behal | rganizations wh<br>half. Approving<br>if. | o have requested<br>these requests will | Quick Actions                                                                                                    |
| - Pen                      | ding Requests                                                                  |                                                                                 |                                           | company and                             | Add Connection                                                                                                    |
| Pro                        | Provider<br>ovider Name                                                        | Surrogate<br>Group Name                                                         | PECOS EH                                  | R NPPES                                 | Add Staff Add Employer                                                                                                    |
| Cal                        |                                                                                | ve All Selected Rei                                                             | ect All Selected                          |                                         |                                                                                                    |

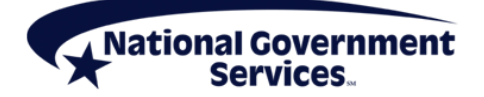

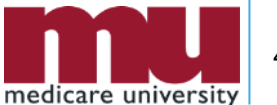

### My Staff Tab Manage Access

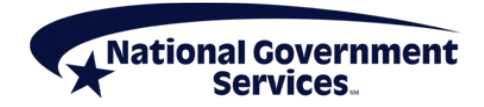

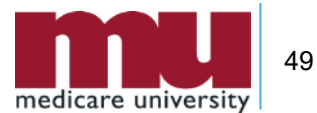

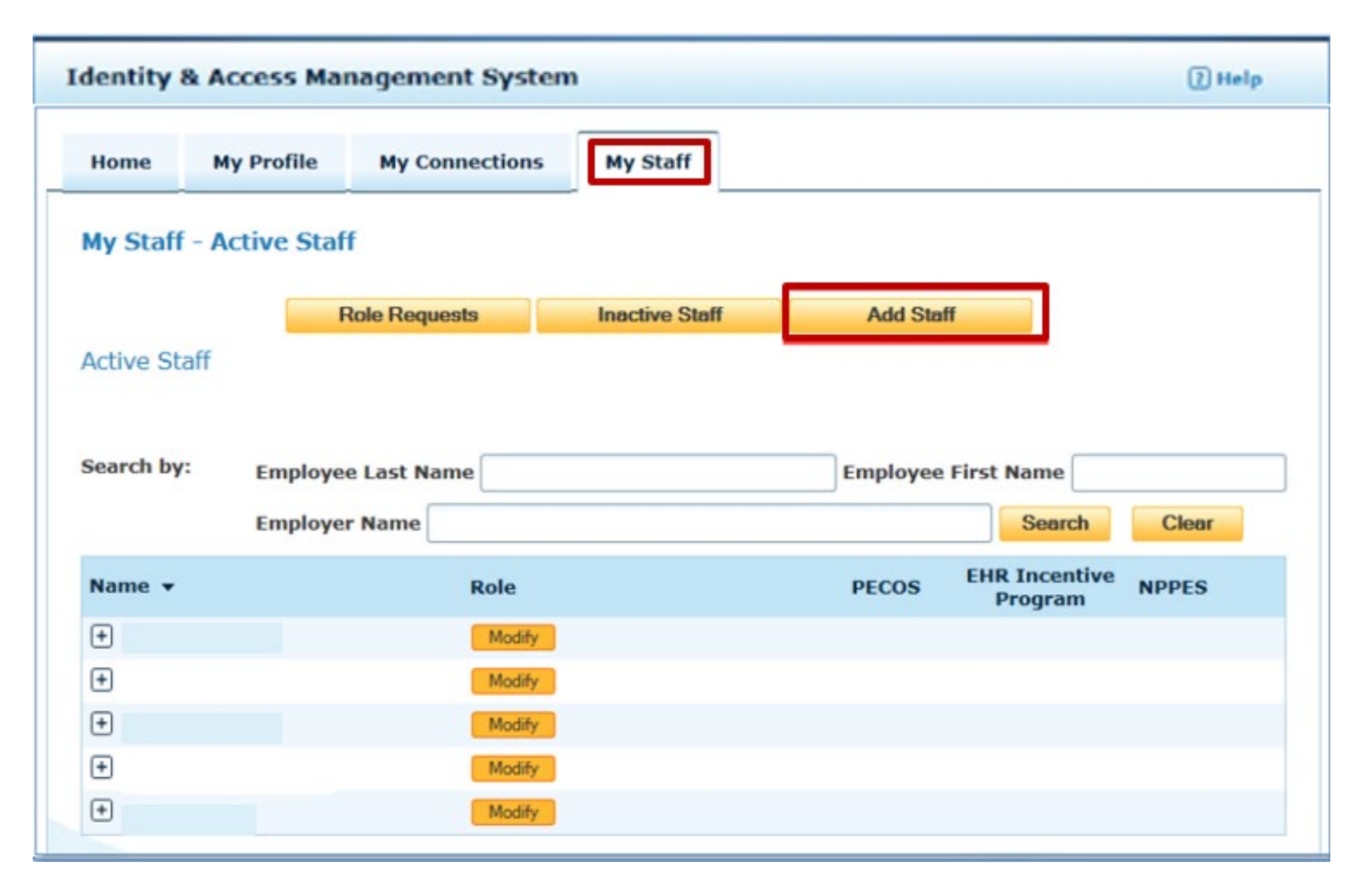

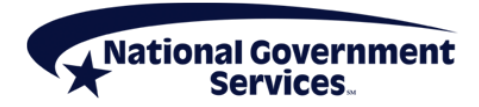

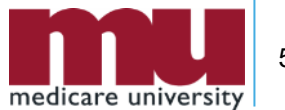

| -                                                | f ► Add Staff                                                  |                          |                                                   |                  |                     |               | # Back to Previous Pr   |
|--------------------------------------------------|----------------------------------------------------------------|--------------------------|---------------------------------------------------|------------------|---------------------|---------------|-------------------------|
| * indicates                                      | s required field(s)                                            |                          |                                                   |                  |                     |               |                         |
| Enter t                                          | he name and e-m                                                | ail address of th        | he new staff                                      | user you wish    | to add. Note that t | he specified  | e-mail address will be  |
| Then, s                                          | elect the Employe                                              | er(s) the staff u        | ser is to be                                      | oranted access   | to and the select i | Role the stat | ff user should have for |
| that en                                          | nployer.                                                       |                          |                                                   |                  |                     |               |                         |
| Please                                           | be aware the PIN                                               | generated for t          | his invitation                                    | n will expire in | 72 hours.           |               |                         |
|                                                  |                                                                |                          |                                                   |                  |                     |               |                         |
| • First Na                                       | ime:                                                           |                          |                                                   |                  |                     |               |                         |
|                                                  |                                                                |                          |                                                   |                  |                     |               |                         |
| Middle Na                                        | amei                                                           | _                        |                                                   |                  |                     |               |                         |
|                                                  |                                                                |                          |                                                   |                  |                     |               |                         |
| + Last Na                                        | mei                                                            |                          |                                                   |                  |                     |               |                         |
| • Last Na                                        | mei                                                            |                          |                                                   |                  |                     |               |                         |
| * Last Na                                        | me:<br>Address:                                                |                          |                                                   |                  |                     |               |                         |
| * Last Na                                        | nme:<br>Address:                                               |                          |                                                   |                  |                     |               |                         |
| * Last Na<br>* E-mail /                          | nne:<br>Address:<br>n E-mail Addres:                           | 51                       |                                                   |                  |                     |               |                         |
| * Last Na * E-mail #                             | nme:<br>Address:<br>n E-mail Addres:                           | 51                       |                                                   |                  |                     |               |                         |
| * Last Na  * E-mail /                            | me:<br>Address:<br>n E-mail Addres:                            | 51                       |                                                   |                  |                     |               |                         |
| Last Na     E-mail     Confirm     Emple         | ne:<br>Address:<br>h E-mail Addres:<br>oyer                    | SI Role Staff            | Hect One –                                        |                  |                     | EHR           |                         |
| * Last Na  * E-mail / Confirm  Emple Pro         | Address:<br>Address:<br>a E-mail Addres:<br>oyer<br>vider Name | si<br>Role Staff<br>Acce | <del>lect One –</del><br>Find User<br>#ss Manager |                  | PECOS               | EHR           | NPPES                   |
| Last Na     E-mail /     Confirm     Dro     Pro | Address:<br>Address:<br>E-mail Addres:<br>over<br>vider Name   | si<br>Role Staff<br>Acce | ect One —<br>End User<br>Ess Manager              |                  | PECOS               | EHR           | NPPES                   |

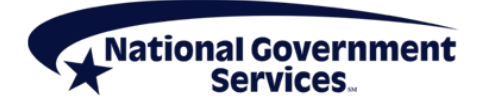

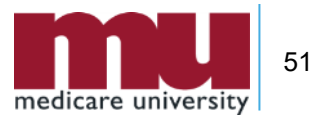

### Approval by Staff

From: donotreply@cms.gov To: @email.com Subject: You've been invited to register with the Centers for Medicare and Medicaid Identity & Access System Jon Snow requested that you register as a staff user for your employer(s) AAG Org One, JON SNOW in the Centers for Medicare and Medicaid Services Identity & Access (I&A) system. To continue, please either click on the PIN Entry Page link provided below or cut and paste the link into your browser and enter the e-mail address and the PIN provided below. Note that the PIN will expire in 72 hours if not used. PIN Entry Page: https://nppes.cms.cmstest/IAWeb/register/register pin.do PIN: XXXXXXXXXXXXX Invitation Tracking ID: Systems that currently accept I&A log in credentials: Internet-based PECOS (https://pecos.cms.hhs.gov) EHR Incentive Program (https://ehrincentives.cms.gov) NPPES (https://nppes.cms.hhs.gov) Please do not reply to this message via e-mail. This address is automated, unattended, and cannot help with questions or requests. If you have any questions, please contact the External User Services (EUS) Help Desk: External User Services (EUS) Help Desk PO Box 792750 San Antonio, TX 78279 1-866-484-8049

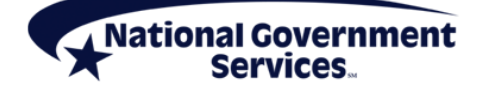

EUSSupport@cgi.com

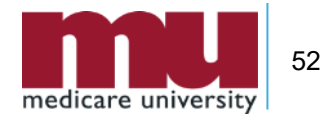

### CMS Centers for Medicare & Medicaid Services

#### **Identity & Access Management System**

#### 7 Help

Authorized users are able to sign in to the Identity & Access Management System. If you are a new user you must first register.

| Create one account with the Identity & Access Management<br>System to manage access to NPPES, PECOS, and EHR incentive<br>programs, manage staff, and authorize others to access your            |
|----------------------------------------------------------------------------------------------------|
| information. Create Account Now                                                                                                    |
| Use this system to register for<br>Medicare or update your<br>current enrollment information                                                                                                    |
| Register to receive EHR<br>incentive payments for eligible<br>professionals and hospitals tha<br>adopt, implement and upgrade<br>or demonstrate meaningful use<br>with certified EHR technology. |
| Nytonal Pipe & Provider Enumerator System Use this system to apply for and manage National Provider Identifiers (NPIs).                                                                          |
|                                                                                                    |

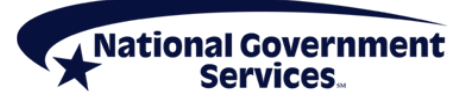

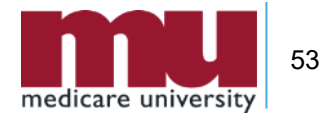

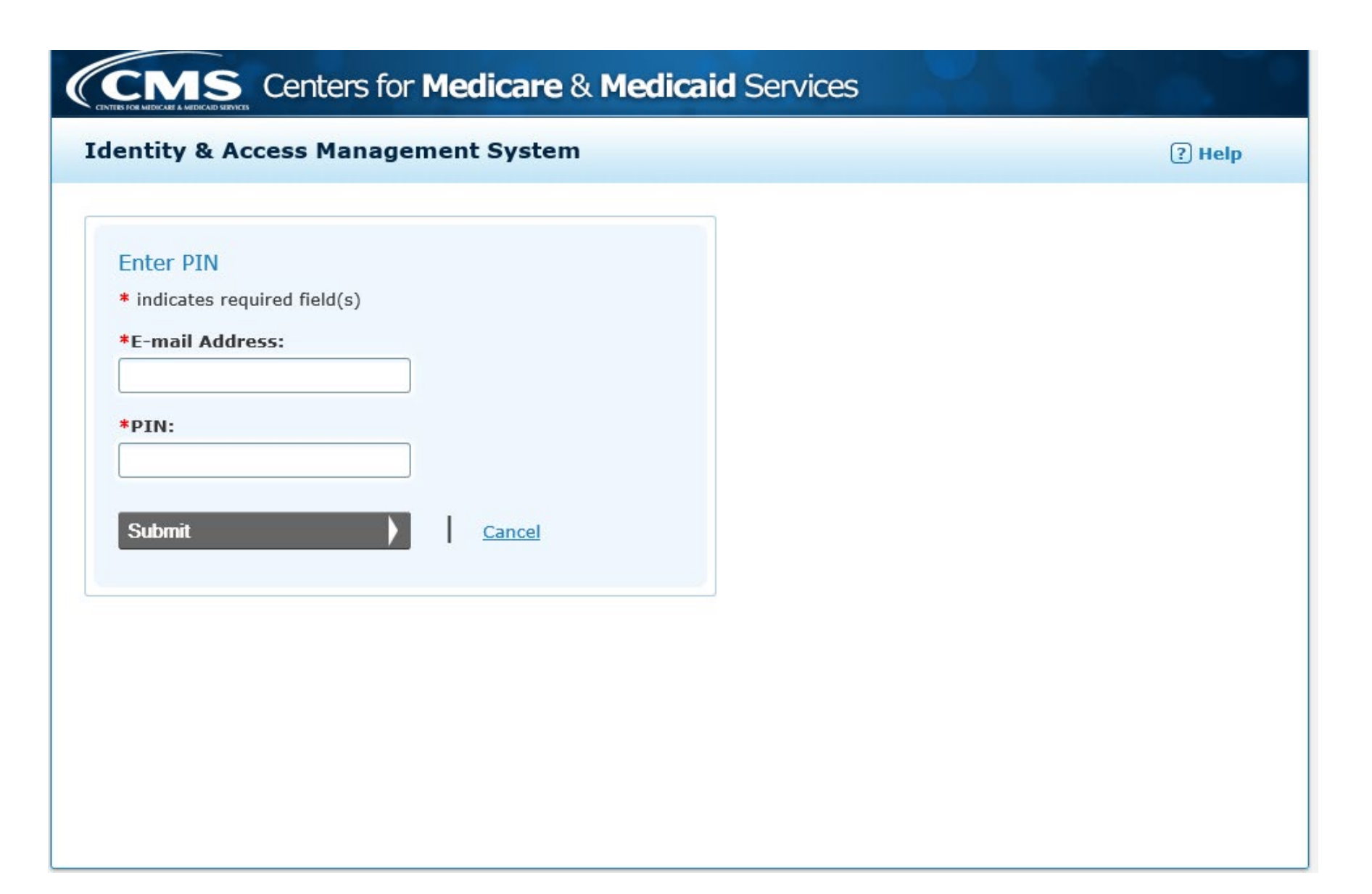

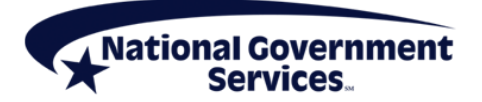

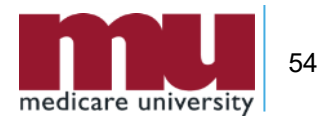

### **Contact Information and Resources**

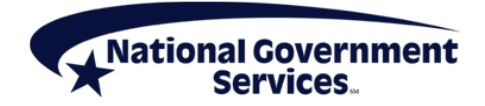

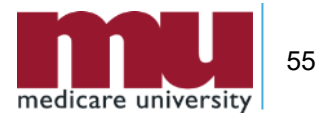

### **Contact Information and Resources**

|   | For Assistance With                                                                                                    | Contact        | Contact Information                                                                                                    |
|---|----------------------------------------------------------------------------------------------------|----------------|----------------------------------------------------------------------------------------------------|
| • | Changing an NPPES<br>password<br>Establishing a new user ID<br>and password for NPPES<br>Questions related to the NPI<br>application | NPI Enumerator | Phone: 800-465-3203<br>TTY: 800-692-2326<br>Email:<br><u>customerservice@npienu</u><br><u>merator.com</u>                         |
| • | Errors encountered while<br>accessing or entering<br>information in PECOS<br>Forgotten PECOS user ids<br>and passwords               | EUS Help Desk  | Phone: 866-484-8049<br>TTY: 866-523-4759<br>Email:<br><u>EUSSupport@cgi.com</u><br>Live Chat:<br><u>https://eus.custhelp.com/</u> |

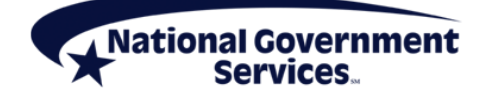

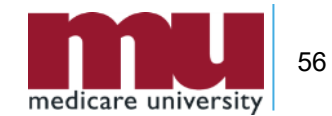

### NGSMedicare.com

| но | OME   |                 | RESOURCES - | EVENTS       | ENROLLMENT     | APPS 🔫 |
|----|-------|-----------------|-------------|--------------|----------------|--------|
|    | VIEW  | ALL RESOURCES   |             |              |                |        |
|    | Claim | is and Appeals  |             | Contact Us   |                |        |
|    | Cost  | Reports         |             | EDI Enrollm  | ent            |        |
|    | EDI S | olutions        |             | Fee Schedul  | es and Pricers |        |
|    | Form  | s               |             | Medical Poli | cies           |        |
|    | Medi  | care Compliance |             | NGSConnex    |                |        |
|    | Over  | payments        |             | Production   | Alerts         |        |
| 1  | Tools | & Calculators   |             |              |                |        |

### **Provider Enrollment**

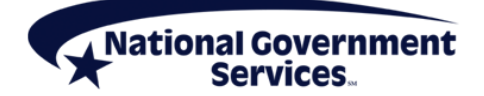

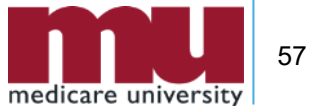

### **Contact Information and Resources**

- Quick reference guides and FAQs for creating and managing accounts
  - Identity & Access System Quick Reference Guide
  - <u>CMS Identity & Access Management System</u>

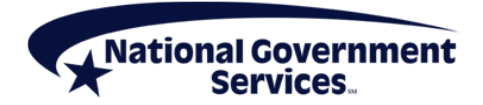

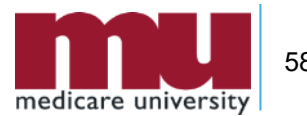

### Summary

- CMS systems and relationships
  - NPPES
  - PECOS
  - I&A
- Retrieve and create I&A user account and accessing enrollments
- Manage staff's access
- Contact information and resources

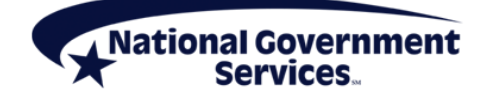

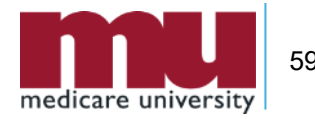

### **Thank You!**

- Follow-up email
  - Attendees will be provided a Medicare University Course Code
- Questions?

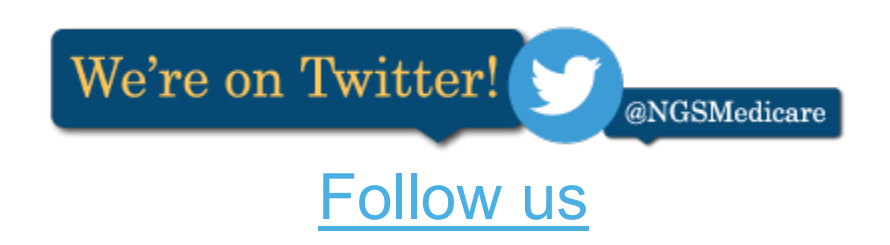

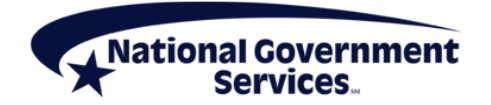

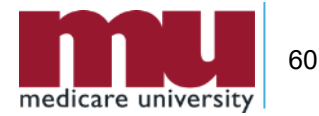